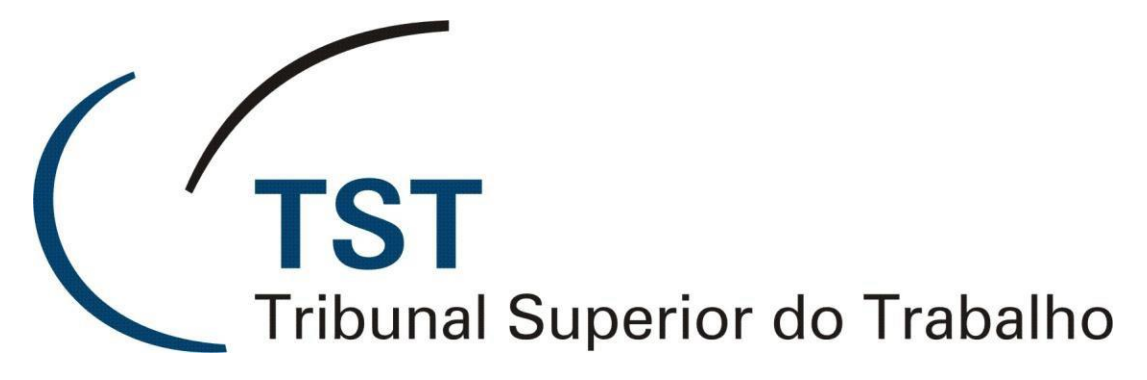

Secretaria de Tecnologia da Informação Coordenadoria de Suporte Técnico aos Usuários

PAE Processo Administrativo Eletrônico

(Versão 1.0 – Atualizado em 03/fevereiro/2014)

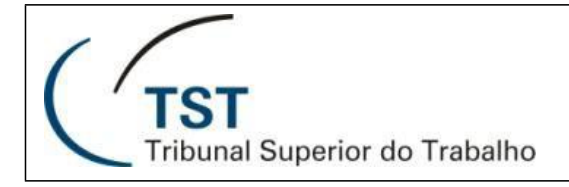

# Processo Administrativo Eletrônico - PAE

Para acessar o sistema, utilize o link a seguir:

Link: http://aplicacao2.tst.jus.br/pae/

| pæ |                                       |
|----|---------------------------------------|
|    | (TST<br>Tribunal Superior do Trabalho |
|    | Processo Administrativo Eletrônico    |
|    | Usuário: Senha:                       |
|    | Entrar                                |
|    |                                       |
|    |                                       |

© Processo Administrativo Eletrônico - Desenvolvido pela CDS/Setin/TST - Versão: 1,12.21 - 11/12/2013

### 1. Página Principal

Após logar no link mostrado anteriormente, o sistema mostrará a seguinte tela com os processos da unidade que não estejam arquivados e guardados na unidade.

| Processo<br>Administrativo<br>Eletrônico                                                                                                    | Informe o número do processo 🗸 🖉                                                                                                    | CTST<br>Tribunal Superior do Trabalho | ଭୁୁୁୁୁୁୁୁ <mark>ନ</mark> ୍ଦି Osvaldo Faria (CDS) • |
|----------------------------------------------------------------------------------------------------|----------------------------------------------------------------------------------------------------|---------------------------------------|----------------------------------------------------|
| C Novo Processo                                                                                                    | φ                                                                                                    |                                       |                                                    |
| <ul> <li>twold PTOLESSC</li> <li>* (Minha Unidade (9)</li> <li>* Arbibulos a min (3)</li> <li>* Subunidades<br/>CDS (9)</li> <li>SUD0 (9)</li> <li>SAD0 (9)</li> <li>SAD0 (9)</li> <li>SAD1 (9)</li> <li>SGA8 (0)</li> <li>SGA8 (0)</li> <li>SGA8 (0)</li> <li>SGA8 (0)</li> <li>SGA8 (0)</li> <li>SGA8 (0)</li> <li>SGA8 (0)</li> <li>SGA8 (0)</li> <li>Autingto a unidade (17)</li> <li>Retrado de Guardado(2)</li> <li>Para Analisar (1)</li> <li>Movimentação Extraord(2)</li> <li>Para auditar (1)</li> <li>As Responsável</li> <li>* Ø Ulama Tranitação</li> <li>(1)</li> <li>A Responsável</li> <li>* Ø Juar a unidade</li> <li>Hoje (2)</li> <li>1 a 5 dias (0)</li> <li>6 a 10 dias (13)</li> <li>Mais de 10 dias (23)</li> <li>* Ø Marcadores da Unidade</li> <li>Auxillo Frical (9)</li> <li>* Ø Marcadores da Unidade</li> <li>Auxillo Frical (9)</li> <li>* Ø Marcadores da Unidade</li> <li>Auxillo Frical (9)</li> <li>* Ø Marcadores (11)</li> <li>Lorem ipsum dolor sit (0)</li> <li>Para Mantuenção da S (1)</li> <li>Para Ratificar (1)</li> <li>Para Ratificar (1)</li> <li>Para Ratificar (1)</li> <li>Para Ratificar (1)</li> <li>Para Ratificar (1)</li> <li>Para Ratificar (1)</li> <li>Para Ratificar (1)</li> <li>Para Ratificar (1)</li> <li>Para (1)</li> <li>Para (1)</li> <li>Para (1)</li> <li>Para (1)</li> <li>Para (1)</li> <li>Para Ratificar (1)</li> <li>Para (1)</li> <li>Para (1)<td>Filtrar processos         Pressione Ctri our Shift para sedeção múltipla         Image: Societa de Guardado na Unidade - Projeto de melhora da       0         Image: Societa de Guardado na Unidade - Projeto de melhora da       0         Image: Societa de Guardado na Unidade - Projeto de melhora da       0         Image: Societa de Guardado na Unidade - Projeto de melhora da       0         Image: Societa de Guardado na Unidade - Lorem (insum doir at amet</td><td>Selecione um ou vários processos na</td><td>lista ao lado</td></li></ul> | Filtrar processos         Pressione Ctri our Shift para sedeção múltipla         Image: Societa de Guardado na Unidade - Projeto de melhora da       0         Image: Societa de Guardado na Unidade - Projeto de melhora da       0         Image: Societa de Guardado na Unidade - Projeto de melhora da       0         Image: Societa de Guardado na Unidade - Projeto de melhora da       0         Image: Societa de Guardado na Unidade - Lorem (insum doir at amet | Selecione um ou vários processos na   | lista ao lado                                      |
|                                                                                                    |                                                                                                    |                                       |                                                    |

Dúvidas? Ligue 4040

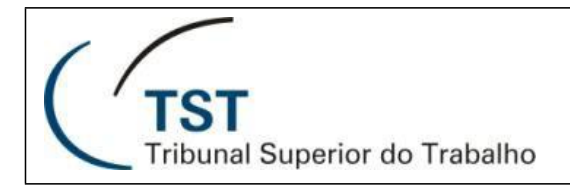

Nesta tela são mostrados os processos que estão na unidade que aguardam tratamento, bem como um menu, à esquerda, que consolida diversas visões dos processos dentro da unidade.

Na lista de processos é possível selecionar um ou mais processos para que sejam realizadas ações comuns a mais de um processo, como por exemplo, ao se realizar a movimentação de um processo para uma determinada unidade, o usuário poderá realizar a movimentação de vários processos de uma vez, basta que o usuário selecione diversos projetos através do mouse pressionando as teclas "CTRL" ou "SHIFT".

#### 2. Recarregando as informações na tela do sistema

Para atualizar as informações dos processos na tela do sistema basta acionar o botão destacado na imagem abaixo.

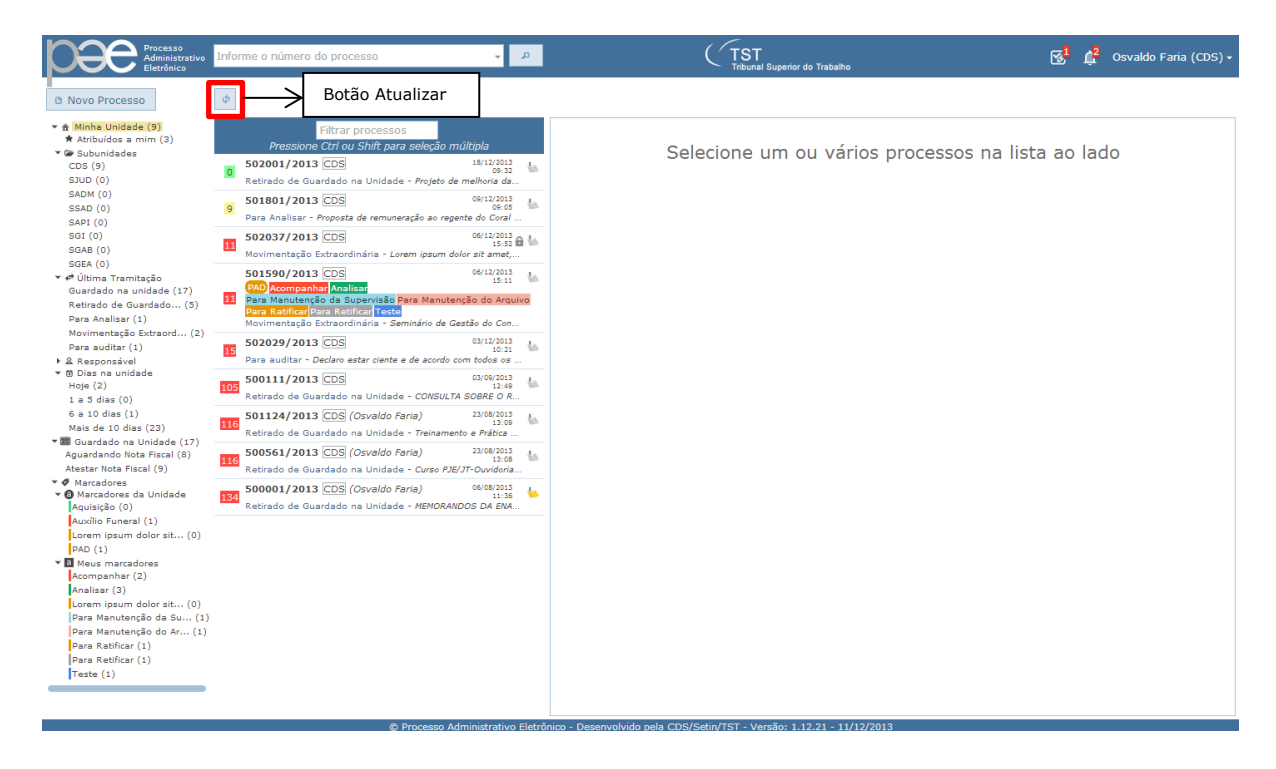

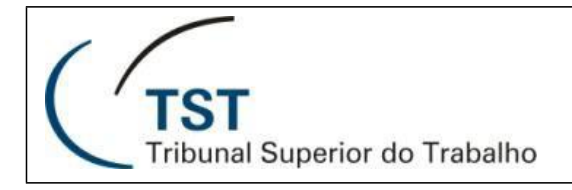

4

#### 3. Consultando informações de um processo da lista de processos da Unidade:

Para consultar um processo que conste na lista de processos da unidade, basta selecionar um processo que as informações deste processo serão exibidas no painel à direita, conforme poderá ser observado na imagem abaixo.

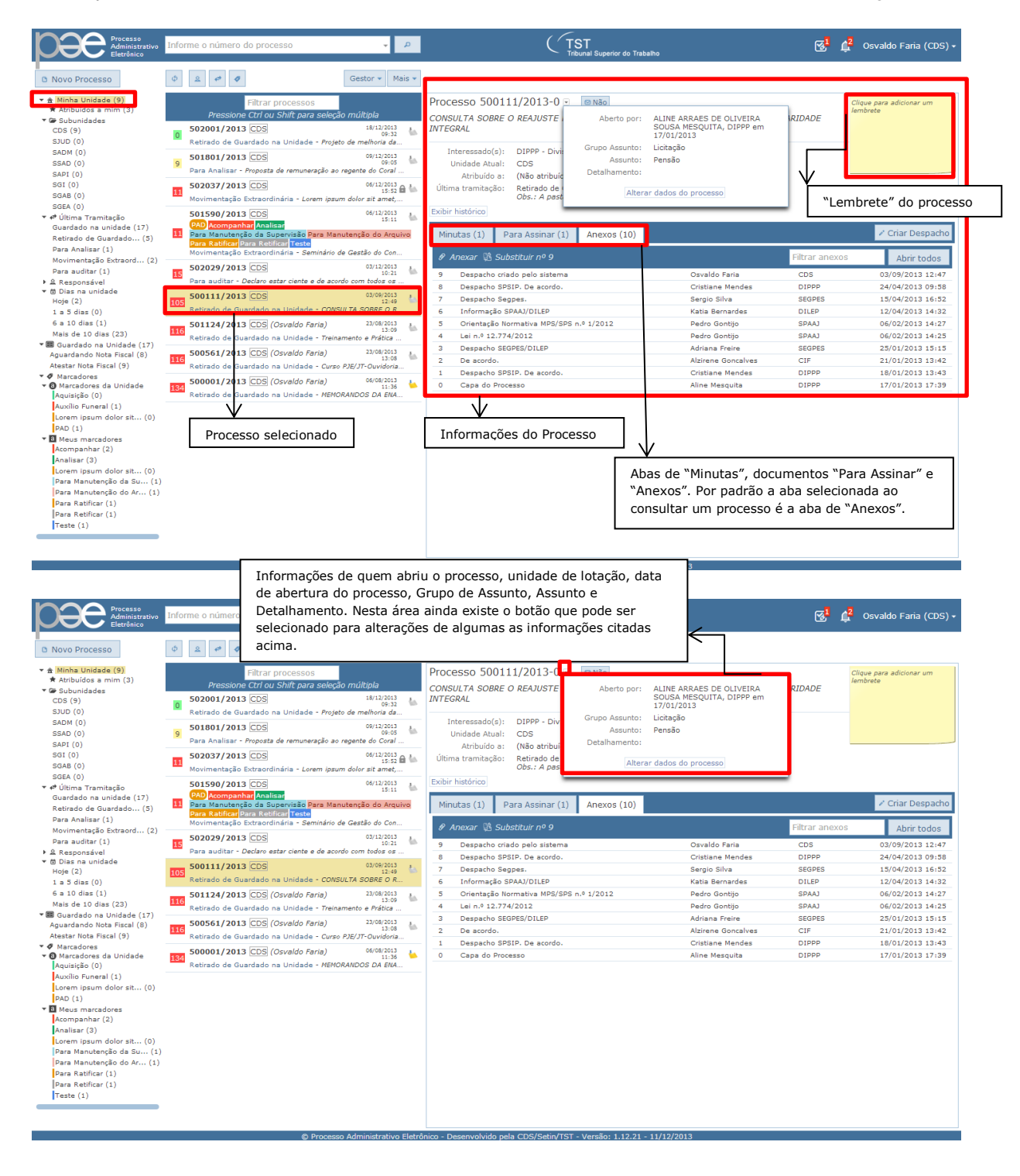

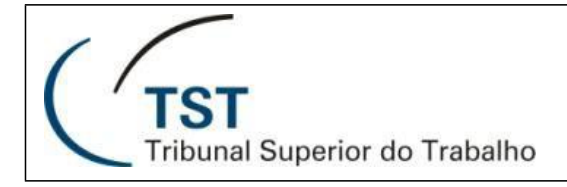

5

| Processo<br>Administrativo<br>Eletrônico                                                                                                    | Informe o número do processo                                                                                                    | ۹ 🗸                                                                                                    | TST<br>Tribunal Superior do Trat                                                                                                    | balho 🔂                                                                                                    | 🕺 🚅 Osvaldo Faria (CDS) 🔸                                                     |
|----------------------------------------------------------------------------------------------------|----------------------------------------------------------------------------------------------------|----------------------------------------------------------------------------------------------------|----------------------------------------------------------------------------------------------------|----------------------------------------------------------------------------------------------------|-------------------------------------------------------------------------------|
| Novo Processo                                                                                                    | Ø 2 Ø                                                                                                    | Gestor 👻 Mais 👻                                                                                                    | ]                                                                                                    |                                                                                                    |                                                                               |
| <ul> <li>★ Artibulos a mim (3)</li> <li>★ Artibulos a mim (3)</li> <li>♥ Subunidades<br/>CDS (9)</li> <li>SJUD (0)</li> <li>SAAM (0)</li> <li>SAAD (0)</li> <li>SAFI (0)</li> <li>SGAE (0)</li> <li>SGAE (0)</li> <li>SGAE (0)</li> <li>SGAE (0)</li> <li>SGAE (0)</li> <li>SGAE (0)</li> </ul>                                                                                                    | Filtrar processos           Pressione C/I ou Shift para selec           502001/2013 [CDS           Retirado de Guardado na Unidade - Proj           9 501001/2013 [CDS           Para Analizar - Propata de remuneração a           10 Soco37/2013 [CDS           9 Soco37/2013 [CDS           502037/2013 [CDS           9 Soco37/2013 [CDS           9 Soco37/2013 [CDS                                                                                                    | 30 múltipla<br>19/12/2013<br>00:32<br>eto de melhoria da<br>09/12/2013<br>07:00 de melhoria da<br>09/12/2013<br>15:53<br>15:53<br>10<br>10/12/2013<br>15:53<br>10<br>10/12/2013<br>10<br>10/12/2013<br>10<br>10/12/2013<br>10<br>10/12/2013<br>10<br>10/12/2013<br>10/12/2013<br>1 | Processo 500111/2013-0  Processo 500111/2013-0  Processo 500111/2013-0  Processo 2014 Processo 2014 | ASSEGURAM AO BENEFICIÁRIO A PARIDADE<br>Pagamento de Pessoal<br>- 18/12/2013 10:32<br>so estava guardado foi excluída.                                                                                                    | Clique para adicionar um<br>Iembrata                                          |
| <ul> <li>C Ulima Tranitação<br/>Guardado au unidade (17)<br/>Retirado de Guardado(5)<br/>Para Analizar (1)<br/>Movimentação Extraord(2)<br/>Para auditar (1)</li> <li>2. Responsável</li> <li>3. Gasco (2)</li> <li>4. Basponsável</li> <li>4. Sias (0)</li> <li>6. a 10 dias (1)<br/>Maia de 10 dias (2)</li> <li>Veil Guardado na Unidade (17)<br/>Aguardado hota Fiscal (9)</li> <li>4. Marcadores da Unidade<br/>Inqueisto (0)</li> </ul> | Source and the second second | 115:11         Image: Construction of the second of the second of th                                                                                                    | Minutas (1)     Para Assinar (1)     Anexos (10) <i>I</i> Anexar & Substituir nº 9 <i>D</i> Bespacho SPSIP. De acordo. <i>D</i> Ensecho criado pelo sistema <i>B</i> Despacho SPSIP. De acordo. <i>D</i> Comeração SPASI/DIEP <i>D</i> Orientação SPASI/DIEP <i>D</i> Orientação SPASI/DIEP <i>D</i> Despacho SEGPES/DILEP <i>D</i> De acordo. <i>D</i> Despacho SEGPES/DILEP <i>D</i> De acordo. <i>D</i> Despacho SEGPES/DILEP <i>D</i> De acordo. <i>D</i> Despacho SEGPES/DILEP <i>D</i> Despacho SEGPES/DILEP <i>D</i> Despacho SEGPES/DILEP <i>D</i> Despacho SEGPES/DILEP <i>D</i> Despacho SEGPES/DILEP <i>D</i> Despacho SEGPES/DILEP <i>D</i> Despacho SEGPES/DILEP <i>D</i> Despacho SEGPES/DILEP                                                                                                    | Filtrar an           Osvaldo Faria         CDS           Cristiane Mendes         DIPPP           Sergio Silva         SECPES           Katis Bernardes         DILED           Pedro Gontijo         SPAAJ           Pedro Gontijo         SPAAJ           Adriana Freire         SECPES           Alzirene Goncalves         CIF           Cristiane Mendes         DIPPP           Aline Mesquita         DIPPP |                                                                               |
| Auxilio Funeral (1)         Lorem iguum dolor sit (0)         PAD (1)         *         Meus marcadores         Acompanhar (2)         Analisar (3)         Lorem ipuum dolor sit (0)         Pare Manutenção da Su (1)         Para Ratificar (1)         Para Ratificar (1)         Teste (1)                                                                                                    |                                                                                                    |                                                                                                    | Botão de exibir o histórico<br>Infor<br>Unida<br>está<br>selec                                                                                                    | mações de Número do Proces<br>ade onde se encontra o proce<br>atribuído e informação da últi<br>cionado                                                                                                    | sso, Objeto, Interessado<br>sso, à quem o processo<br>ima tramitação do proce |

Para visualizar um anexo, basta selecionar a aba "Anexos" e selecionar o anexo que se deseja visualizar. Uma nova janela se abrirá para que seja visualizado o arquivo. Para uma visualização completa de todos os anexos do processo (visualização completa), é necessário selecionar o botão "Abrir todos". Veja abaixo.

|     | Filtrar processos<br>Pressione Ctrl ou Shift para seleção múltipla                                                  |          | Processo 501124/2013-2<br>Treinamento e Prática Processual - Minuta de Recurso de Revist                        | Clique para adicionar um<br>lembrete<br>a         |
|-----|----------------------------------------------------------------------------------------------------|----------|----------------------------------------------------------------------------------------------------|---------------------------------------------------|
| 5   | 500006/2014 [CDS] 21/01/2014<br>16:18<br>Abertura de processo - <i>TESTE2</i>                                       | 44       | Unidade Atual: CDS                                                                                              | -                                                 |
| 5   | 500005/2014 CDS 21/01/2014<br>Abertura de processo - TESTE                                                          | 44       | Atribuído a: Osvaldo Faria 👻<br>Última tramitação: Escriturar - 08/01/2014 14:20                                |                                                   |
| 13  | 500002/2014 CDS (Katia Silva) 14/01/2014<br>09:45<br>Para anotar - Objeto                                           | 4        | Exibir histórico                                                                                                | 4 Grint Deeperbo                                  |
| 18  | 500001/2014 CDS (Katia Silva) 09/01/2014<br>Escriturar - Material de expediente.                                    | <u> </u> | Minutas (1) Para Assinar (0) Anexos (22)<br>P Anexar 🛱 Substituir nº 21 Filtrar anexo                           | Abrir todos                                       |
| 52  | 501590/2013 CDS 06/12/2013<br>CAD Acompanhar<br>Para Manutenção<br>Processo selecionado reuivo                      | -        | 21 Ato 126/2013.<br>Processo selecionado Osv                                                                    | CDS 24/01/2014 10:34                              |
| 146 | Retirado de Guardado na Unidade Aeminário de Gestão do C<br>500111/2013 CDS 03/09/2013<br>12:49                     |          | 19 Ato 124/2013. Fari Botão<br>Pari Pari Pari Pari Pari Pari Pari Pari                                          | para abrir todos os<br>s (visualização<br>eta)    |
|     | Retirado de Guardado na Unidade - CONSULTA SOBRE O REAJ                                                             |          | 18 Ato 123/2013 Osv                                                                                             |                                                   |
| 157 | SU1124/2013 CDS (OSVal00 Fana) 13:09<br>Escriturar - Treinamento e Prática Processual - Minuta de Recu              |          | 17 Despacho COFIN - Apropriação da Despesa em Alessandra s<br>NE. Melo                                          | PLO 04/04/2013 14:30                              |
| 157 | 500561/2013 CDS (Osvaldo Faria) 23/08/2013<br>13:08<br>Retirado de Guardado na Unidade - Curso PJE/JT-Ouvidoria/See | -        |                                                                                                    | CORP 01/04/2013 19:41                             |
| 174 | 500001/2013 CDS (Osvaldo Faria)<br>11:36<br>Retirado de Guardado na Unidade - MEMORANDOS DA ENAMA.                  |          | 15     despacho segpes.     Marii Souza     S       14     DESPACHO GP, em 26/3/2013.     Mara<br>Ribeiro     G | EGPES 26/03/2013 20:13<br>GDGSET 26/03/2013 16:55 |

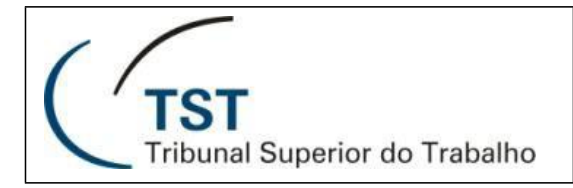

6

|       | 📀 localhost:8080/pae/workspace/ver_anexos.xhtml?processo=501124&ano=2013&sequencial=17 - Google Chrome                     | icionar um                |
|-------|----------------------------------------------------------------------------------------------------|---------------------------|
|       | Calhost:8080/pae/workspace/ver_anexos.xhtml?processo=501124&ano=2013&sequencial=17                                         |                           |
| 5     |                                                                                                    |                           |
| 13    | Tribunal Superior do Trabalho                                                                                              |                           |
| 18    | Texto original suprimido.                                                                                                  | iar Despacho              |
| 5     | Exibição apenas para exemplificação.                                                                                       | Abrir todos<br>2014 10:34 |
| 52    |                                                                                                    | 2014 10:34                |
| 146   |                                                                                                    | 2014 10:31                |
| 157   | Nova janela aberta para visualização do anexo                                                                              | 2014 09:52                |
|       | -                                                                                                    | 2013 14:30                |
| 157 F |                                                                                                    | 2013 19:41                |
| 174   |                                                                                                    | 2013 16:55                |
|       | localhost:8080/pae/workspace/ver_anexos.xhtml?processo=501124&ano=2013                                                     |                           |
|       | PODER JUDICIÁRIO<br>PODER JUDICIÁRIO<br>Nova janela aberta para visualização de todos os anexos<br>(visualização completa) | Despacho                  |
|       | JUSTIÇA DO TRABALHO<br>TRIBUNAL SUPERIOR DO TRABALHO                                                                       | ir todos<br>4 10:34       |
| 8     | PROCESSO ADMINISTRATIVO                                                                                                    | 4 10:34                   |
| 1     |                                                                                                    | 4 10:31                   |
|       | N° 501124 / 2013 - 2<br>Volume n° 1                                                                                        | 4 09:52                   |
|       | Objeto do Processo:                                                                                                    | .3 14:30<br>.3 19:41      |
| 1     | Treinamento e Prática Processual - Minuta de Recurso de Revista                                                            | 3 20:13                   |
| 1     |                                                                                                    | .3 16:55                  |
|       | Grupo de Assunto Licitação                                                                                                 | 3 16:55                   |
|       | Assunto: Cursos                                                                                                    | 3 16:53                   |
| -     |                                                                                                    | 10102                     |

Dentro de um mesmo processo é possível a utilização de filtros, para ajudar a localizar um anexo, minuta ou documento para assinar. Para isso, basta digitar uma palavra chave no campo do filtro e o resultado da pesquisa do filtro será mostrado abaixo instantaneamente. O exemplo demonstrado abaixo, serve para filtrar anexos, minutas e documentos disponíveis para assinatura.

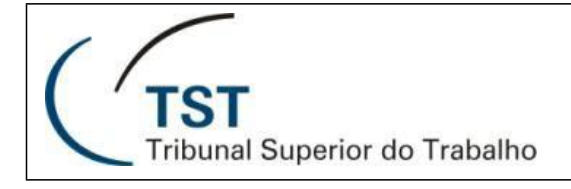

7

| Proc<br>Treina                         | esso 501124/2013-2 💌 🗖 Não<br>amento e Prática Processual - Minuta de F                                                                                                    | Recurso de Revi        | Clique (<br>lembre | para adicionar um<br>te |               |                                           |
|----------------------------------------|----------------------------------------------------------------------------------------------------|------------------------|--------------------|-------------------------|---------------|-------------------------------------------|
| Últir<br>Exibir                        | Unidade Atual: CDS<br>Atribuído a: Osvaldo Faria 💌<br>na tramitação: Escriturar - 08/01/2014 14:20<br>histórico                                                                            | 0                      |                    |                         |               |                                           |
| Min                                    | utas (1) Para Assinar (0) Anexos (22                                                                                                    | 2)                     |                    | 🖍 Criar Despacho        |               |                                           |
| Ø I                                    | Anexar 🛱 Substituir nº 21                                                                                                    | Filtrar ane            | XOS                | Abrir Lodos             | $\mapsto$     | Caixa de texto do filtro                  |
| 21                                     | Ato 126/2013.                                                                                                    | Osvaldo<br>Faria       | CDS                | 24/01/2014 10:34        |               |                                           |
| 20                                     | Ato 125/2013.                                                                                                    | Osvaldo<br>Faria       | CDS                | 24/01/2014 10:34        |               |                                           |
| 19                                     | Ato 124/2013.                                                                                                    | Osvaldo<br>Faria       | CDS                | 24/01/2014 10:31        |               |                                           |
| 18                                     | Ato 123/2013                                                                                                    | Osvaldo<br>Faria       | CDS                | 24/01/2014 09:52        |               |                                           |
| 17                                     | Despacho COFIN - Apropriação da Despesa em<br>NE.                                                                                                    | Alessandra<br>Melo     | SPLO               | 04/04/2013 14:30        |               | serão filtrados                           |
| 16                                     | Despacho _emissão de empenho                                                                                                    | Danilla<br>Veloso      | SCORP              | 01/04/2013 19:41        |               |                                           |
| 15                                     | despacho segpes.                                                                                                    | Marli Souza            | SEGPES             | 26/03/2013 20:13        |               |                                           |
| 14                                     | DESPACHO GP, em 26/3/2013.                                                                                                    | Mara<br>Ribeiro        | GDGSET             | 26/03/2013 16:55        |               |                                           |
| 13                                     | Informação GDGSET/ GP, em 25/3/2013.                                                                                                    | Mara<br>Ribeiro        | GDGSET             | 26/03/2013 16:55        |               |                                           |
| 12                                     | DESPACHO SRA. MINISTRA PRESIDENTE CEFAST<br>em 25/3/2013.                                                                                                    | , Mara<br>Ribeiro      | GDGSET             | 26/03/2013 16:53        |               |                                           |
| 11                                     | Informação DGSET/MINISTRA PRESIDENTE<br>CEFAST, em 25/3/2013.                                                                                                    | Mara<br>Ribeiro        | GDGSET             | 26/03/2013 16:52        |               |                                           |
| 10                                     | despacho segpes.                                                                                                    | Marli Souza            | SEGPES             | 25/03/2013 14:09        |               |                                           |
| 9                                      | Despacho COFIN - Disponibilidade Orçamentária<br>(em substituição ao sequencial 8).                                                                                                    | Alessandra<br>Melo     | SPLO               | 22/03/2013 12:51        |               |                                           |
| 8                                      | ENCAMINHA PARA ADECHAÇÃO DA DESPESA                                                                                                    | Raimundo               | SPLO               | 15/03/2013 18:31        |               |                                           |
| Proc<br>Treina<br>(<br>Últin<br>Exibir | esso 501124/2013-2 💌 🖻 Não<br>amento e Prática Processual - Minuta de F<br>Jnidade Atual: CDS<br>Atribuído a: Osvaldo Faria 💌<br>na tramitação: Escriturar - 08/01/2014 14:20<br>histórico |                        |                    |                         |               |                                           |
| Min                                    | utas (1) Para Assinar (0) Anexos (22                                                                                                    | 2)                     |                    | 🖋 Criar Despacho        |               |                                           |
| Ø A                                    | Inexar 🛱 Substituir nº 21                                                                                                    | despacho               |                    | Abrir todos             | $\rightarrow$ | Caixa de texto com o filtro<br>preenchido |
| 17                                     | Despacho COFIN - Apropriação da Despesa em N                                                                                                    | E. Alessandra<br>Melo  | <sup>a</sup> SPLO  | 04/04/2013 14:30        | L             |                                           |
| 16                                     | Despacho _emissão de empenho                                                                                                    | Danilla<br>Veloso      | SCORP              | 01/04/2013 19:41        | -             |                                           |
| 15                                     | despacho segpes.                                                                                                    | Marli<br>Souza         | SEGPES             | 26/03/2013 20:13        | -             | Lista de anexos resultante                |
| 14                                     | DESPACHO GP, em 26/3/2013.                                                                                                    | Mara<br>Ribeiro        | GDGSET             | 26/03/2013 16:55        | $\rightarrow$ | da aplicação do filtro                    |
| 12                                     | DESPACHO SRA. MINISTRA PRESIDENTE CEFAST 25/3/2013.                                                                                                    | , em Mara<br>Ribeiro   | GDGSET             | 26/03/2013 16:53        |               |                                           |
| 10                                     | despacho segpes.                                                                                                    | Marli<br>Souza         | SEGPES             | 25/03/2013 14:09        |               |                                           |
| 9                                      | Despacho COFIN - Disponibilidade Orçamentária<br>substituição ao sequencial 8).                                                                                                    | (em Alessandra<br>Melo | a SPLO             | 22/03/2013 12:51        |               |                                           |
|                                        |                                                                                                    |                        |                    |                         |               |                                           |

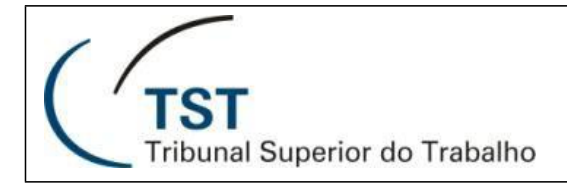

### 4. Notificação de Movimentação de processo através de email

A pessoa que estiver interessada em acompanhar o andamento de um processo, poderá pesquisar o processo e quando da visualização das informações do mesmo, poderá selecionar o botão destacado abaixo para que possa receber notificações através de email sempre que o processo sofrer uma movimentação.

| Processo<br>Administrativo<br>Eletrônico                                                          | Informe o número do processo                                                                                                    | ۾                                     | (TST<br>Tribunal Superior do Trabalho                                                                         | 1 <b>6</b>                                     | Osvaldo Faria (CDS) +                |
|---------------------------------------------------------------------------------------------------|----------------------------------------------------------------------------------------------------|---------------------------------------|----------------------------------------------------------------------------------------------------|------------------------------------------------|--------------------------------------|
| O Novo Processo                                                                                   | ¢ 2 ¢ ¢                                                                                                    | Gestor 🔹 Mais 👻                       |                                                                                                    | Potão para potificação por o                   | mail                                 |
| <ul> <li>★ Minha Unidade (9)</li> <li>★ Atribuídos a mim (3)</li> </ul>                           | Filtrar processos                                                                                                    | ail sempre que bo                     | Processo 500111/2013-0                                                                                        |                                                | IIdli adicionar um                   |
| <ul> <li>CDS (9)</li> <li>SJUD (0)</li> </ul>                                                     | 502001/2013 CDS     Retirado de Guardado na Unidade - Projeto d                                                                    | 18/12/2013<br>09:32                   | INTEGRAL                                                                                                    | JRAM AO BENEFICIARIO A PARIDADE                |                                      |
| SADM (0)<br>SSAD (0)<br>SAPI (0)                                                                  | 9 501801/2013 CDS<br>Para Analisar - Proposta de remuneração ao reg                                                                | 09/12/2013<br>09:05<br>tente do Coral | Interessado(s): DIPPP - Divisão de Preparação de Pagame<br>Unidade Atual: CDS<br>Atribuído a: (Não atribuído) | ento de Pessoal                                |                                      |
| SGI (0)<br>SGAB (0)<br>SGEA (0)                                                                   | 502037/2013 CDS<br>Movimentação Extraordinária - Lorem ipsum d                                                                     | 06/12/2013<br>15:52 🖨 🕍               | Última tramitação: Retirado de Guardado na Unidade - 18/12/<br>Obs.: A pasta em que este processo estav       | /2013 10:32<br>ra guardado foi excluída.       |                                      |
| <ul> <li>♥ Última Tramitação<br/>Guardado na unidade (17)<br/>Retirado de Guardado (5)</li> </ul> | 501590/2013 (CDS)<br>(PAD) Acompanhar Analisar<br>Para Manutenção da Supervisão Para Manute<br>Para Ratificar Para Retificar Teste | 06/12/2013<br>15:11                   | Minutas (1) Para Assinar (1) Anexos (10)                                                                      |                                                | 🖌 Criar Despacho                     |
| Para Analisar (1)<br>Movimentação Extraord (2)                                                    | Movimentação Extraordinária - Seminário de G                                                                                       | Gestão do Con<br>03/12/2013 #         | 🖉 Anexar 🔀 Substituir nº 9                                                                                    | Filtrar anexos                                 | Abrir todos                          |
| Para auditar (1)<br>A Responsável                                                                 | Para auditar - Declaro estar ciente e de acordo cor                                                                                | 10:21 🐘<br>com todos os               | 9 Despacho criado pelo sistema<br>8 Despacho SPSTP. De acordo                                                 | Osvaldo Faria CDS<br>Cristiane Mendes DIPPP    | 03/09/2013 12:47                     |
| <ul> <li>Dias na unidade</li> <li>Hoje (2)</li> </ul>                                             | 105 500111/2013 CDS                                                                                                    | 03/09/2013                            | 7 Despacho Segpes.                                                                                            | Sergio Silva SEGPES                            | 15/04/2013 16:52                     |
| 1 a 5 dias (0)<br>6 a 10 dias (1)                                                                 | 501124/2013 CDS (Osvaldo Faria)                                                                                                    | 23/08/2013 Ł                          | 6 Informação SPAAJ/DILEP<br>5 Orientação Normativa MPS/SPS n.º 1/2012                                         | Katia Bernardes DILEP<br>Pedro Gontijo SPAAJ   | 12/04/2013 14:32<br>06/02/2013 14:27 |
| Mais de 10 dias (23)<br>🕶 🕮 Guardado na Unidade (17)                                              | Retirado de Guardado na Unidade - Treinamento e Prát                                                                               | 13:09 Into e Prática                  | 4 Lei n.º 12.774/2012                                                                                         | Pedro Gontijo SPAAJ                            | 06/02/2013 14:25                     |
| Aguardando Nota Fiscal (8)                                                                        | 500561/2013 CDS (Osvaldo Faria)                                                                                                    | 23/08/2013<br>13:08                   | 2 De acordo.                                                                                                  | Adriana Freire Segres                          | 21/01/2013 13:42                     |
| <ul> <li>✓ Marcadores da Unidade</li> <li>▲ anuizirão (0)</li> </ul>                              | 500001/2013 CDS (Osvaldo Faria)<br>Retirado de Guardado na Unidade - COSO For                                                      | 06/08/2013<br>11:36                   | 1 Despacho SPSIP. De acordo.<br>O Capa do Processo                                                            | Cristiane Mendes DIPPP<br>Aline Mesquita DIPPP | 18/01/2013 13:43<br>17/01/2013 17:39 |
| Auxílio Funeral (1)<br>Lorem ipsum dolor sit (0)                                                  |                                                                                                    | 1000 DA LIA                           |                                                                                                    |                                                |                                      |
| PAD (1)<br>Meus marcadores<br>Acompanhar (2)                                                      |                                                                                                    |                                       |                                                                                                    |                                                |                                      |
| Analisar (3)<br>Lorem ipsum dolor sit (0)<br>Para Manutenção da Su (1)                            |                                                                                                    |                                       |                                                                                                    |                                                |                                      |
| Para Manutenção do Ar (1)<br>Para Ratificar (1)                                                   |                                                                                                    |                                       |                                                                                                    |                                                |                                      |
| Teste (1)                                                                                         |                                                                                                    |                                       |                                                                                                    |                                                |                                      |
|                                                                                                   | @ Prospess A                                                                                                    | dministrativo Eletrô                  | nice Decembrida and CDC/Catin/TCT Varaão, 1.12.21, 11/12                                                      | (2012                                          |                                      |

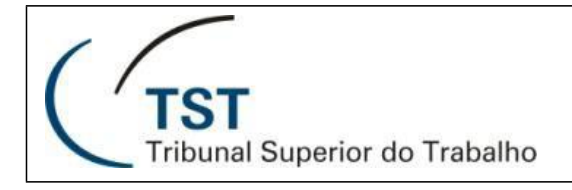

#### 5. Notificações de Sistema

O sistema mostra notificações, veja imagens abaixo de acordo com eventos com determinados processos, sejam eles porque foram atribuídos a você ou documentos que estão aptos para assinatura eletrônica.

| <ul> <li>← ⇒ C fi localhost:808</li> <li>Processo<br/>Administrativo<br/>Lectorico</li> <li>Infor</li> <li>O Novo Processo</li> <li>Φ</li> <li>★ Minha Unidade (9)</li> <li>★ Atribuluidae a mim (3)</li> </ul> | 00/pae/workspace/principal.xhtml                                                                                                    | م •                                                                                                    |                                                                      | (TST                                                                                             |                                                                                                    | -1 -2                   | Q☆ =                                                                         |
|----------------------------------------------------------------------------------------------------|----------------------------------------------------------------------------------------------------|----------------------------------------------------------------------------------------------------|----------------------------------------------------------------------|--------------------------------------------------------------------------------------------------|----------------------------------------------------------------------------------------------------|-------------------------|------------------------------------------------------------------------------|
| Novo Processo     Administrativo     Elerránico      Novo Processo      tímina Unidade (9)      tímina Unidade (9)                                                                                              | rme o número do processo                                                                                                    | <b>↓</b> Ø                                                                                                    |                                                                      | (TST                                                                                             |                                                                                                    | - 1 - 2                 |                                                                              |
| Novo Processo                                                                                                    | A at a Ge                                                                                                    |                                                                                                    |                                                                      | <ul> <li>Tribunal Superio</li> </ul>                                                             | er do Trabalho                                                                                                    | R, Ç,                   | Osvaldo Faria (CDS) <del>-</del>                                             |
| <ul> <li>★ Minha Unidade (9)</li> <li>★ Atribuídos a mim (3)</li> </ul>                                                                                                    |                                                                                                    | estor 👻 Mais 👻                                                                                                    |                                                                      |                                                                                                  |                                                                                                    |                         |                                                                              |
| <ul> <li>♥ Subunidades</li> <li>CDS (9)</li> <li>SJUD (0)</li> <li>SADM (0)</li> <li>SAPI (0)</li> <li>SGAR (0)</li> </ul>                                                                                      | Antour processo do servicionado<br>Pressione Cirt ou Shift para seleção mu<br>502001/2013 [CDS<br>Ratirado da Quardado na Unidade - Projeto de u<br>501801/2013 [CDS]<br>Para Analizar - Proposta de remuneração ao reger<br>502037/2013 [CDS] | 18/12/2013           09:32           origation           methoria da           09/12/2013           09:05           09:05           09:05           00:12/2013           00:12/2013           06/12/2013           06/12/2013 | Process<br>CONSULT<br>INTEGRAL<br>Intere<br>Unida<br>At<br>Última tr | o 500111/2013-0                                                                                  | QUE ASSEGURAM AO BENEFICIÁRIO A PARID/<br>ção de Pagamento de Pessoal<br>midade - 13/12/2013 10:32<br>midade - 13/12/2013 10:32 | DE                      | lique para adicionar um<br>imbrete                                           |
| SGEA (0)<br>v et Última Tramitação<br>Guardado na unidade (17)<br>Retirado de Guardado (5)<br>Para Analisar (1)<br>Movimentação Extraord (2)                                                                    | Movimentação Extraordinária - Lorem ipsum dol<br>501590/2013 [CDS]<br>[AD] Recompanias [Analica]<br>Para Nanutenção da Supervisão Para Manuten<br>Para Ranfeed Para Retifica [Testo]<br>Movimentação Extraordinária - Seminário de Gel         | of sit amet,<br>06/12/2013<br>15:11<br>ção do Arquivo<br>stão do Con                                                                                                    | Exibir hist<br>Minutas                                               | (1) Para Assinar (1) Anexos<br>(2) Anexos<br>(2) Anexos<br>(2) Anexos                            | (10)<br>Filtr                                                                                                    | ar anexos               | <ul> <li>Criar Despacho</li> <li>Abrir todos</li> </ul>                      |
| Para auditar (1)<br>► & Responsável<br>▼ 10 Dias na unidade<br>Hoje (2)<br>1 a 5 dias (0)                                                                                                    | 502029/2013 CDS<br>Para auditar - Declaro estar ciente e de acordo co<br>500111/2013 CDS<br>Retirado de Guardado na Unidade - CONSULTA                                                                                                    | 03/12/2013<br>10:21<br>m todos os<br>03/09/2013<br>12:49<br>SOBRE O R                                                                                                    | 9 De<br>8 De<br>7 De                                                 | spacho criado pelo sistema<br>spacho SPSIP. De acordo.<br>spacho Segpes.<br>formação SPAAJ/DILEP | Osvaldo Faria CC<br>Cristiane Mendes DI<br>Sargio Silva SE<br>Katia Bernardes DI                                                | s<br>pop<br>goes<br>Lep | 03/09/2013 12:47<br>24/04/2013 09:58<br>15/04/2013 16:52<br>12/04/2013 14:32 |
| 6 a 10 dias (1)<br>Mais de 10 dias (23)<br>♥ ■ Guardado na Unidade (17)<br>Aguardando Nota Fiscal (8)<br>Atestar Nota Fiscal (9)                                                                                | 501124/2013 CDS (Osvaldo Faria)<br>Retirado de Guardado na Unidade - Treinament<br>500561/2013 CDS (Osvaldo Faria)<br>Retirado de Guardado na Unidado - Cureo PIE/                                                                             | 23/08/2013<br>13:09<br>to e Prática<br>23/08/2013<br>13:08<br>IT-Quyidoria                                                                                                    | 5 Or<br>4 Le<br>3 De<br>2 De                                         | entação Normativa MPS/SPS n.º 1/2012<br>n.º 12.774/2012<br>spacho SEGPES/DILEP<br>acordo.        | Pedro Gontijo SP<br>Pedro Gontijo SP<br>Adriana Freire SE<br>Alzirene Goncalves CI                                              | A U<br>A U<br>GPES<br>F | 06/02/2013 14:27<br>06/02/2013 14:25<br>25/01/2013 15:15<br>21/01/2013 13:42 |
| Aarcadores     Marcadores da Unidade     Aquisição (0)     Auxílio Funeral (1)     Lorem ipsum dolor sit (0)     aco (0)                                                                                        | 500001/2013 CDS (Osvaldo Faria)<br>Retirado de Guardado na Unidade - MEMORAND                                                                                                    | 06/08/2013<br>11:36<br>DOS DA ENA                                                                                                    | 1 De                                                                 | spacho SPSIP. De acordo.<br>pa do Processo<br>Notificador de arqu                                | Cristiane Mendes DI<br>Aline Mesquita DI<br>Juivos pendentes de assinatur                                                       | a                       | 18/01/2013 13:43<br>17/01/2013 17:39                                         |
| PAU (1)<br>* Maus marcadores<br>Acompanhar (2)<br>Analisar (2)<br>Lorem josum dolor sit (0)<br>Para Manutenção da Su (1)<br>Para Ratificar (1)<br>Para Ratificar (1)<br>Para Ratificar (1)<br>Teste (1)         |                                                                                                    |                                                                                                    |                                                                      | [                                                                                                | Notificador de eventos dos                                                                                                    | proces                  | ↓<br>sos                                                                     |

Através do botão "Devolver" é possível recusar a assinatura do documento em caso de detecção de que o arquivo está com erro. Clicando em cima do nome do documento é possível realizar a leitura do mesmo.

| C Novo Processo                                                                                                    |                                                                                                    |                                                                         |  |
|----------------------------------------------------------------------------------------------------|----------------------------------------------------------------------------------------------------|-------------------------------------------------------------------------|--|
| ● Novo Processo       Ø         • A Mubhados a mim (3)       • Ø         • A Mubhados a mim (3)       ■ \$0200         Subundades       © Ø         COS (9)       Subun (0)         SADU (0)       SADU (0)         SADU (0)       SADU (0) | Filtrar processos<br>essione Cirl ou Shir para seleção múltipal<br>1/2013 (CR) UNITAR Seleção múltipal<br>1/2013 (CR) UNITAR SELECTOR DE CONSTRUCTION<br>Integão Extraordinária - Everem para Menuterição de Const<br>1/2013 (CR) UNITAR SELECTOR DE CONSTRUCTION<br>1/2013 (CR) UNITAR SELECTOR DE CONSTRUCTION<br>1/2013 (CR) UNITAR SELECTOR DE CONSTRUCTION<br>1/2013 (CR) UNITAR SELECTOR DE CONSTRUCTION<br>1/2013 (CR) UNITAR SELECTOR DE CONSTRUCTION<br>1/2013 (CR) UNITAR SELECTOR DE CONSTRUCTION<br>1/2013 (CR) UNITAR SELECTOR DE CONSTRUCTION<br>1/2013 (CR) (Cavaldo Faria) 2006/2013<br>1/2013 (CR) (Cavaldo Faria) 2006/2013<br>1/2013 | S<br>Notificações de documentos aptos a serem assinados<br>digitalmente |  |
|                                                                                                    | © Processo Administrativo Ele                                                                                                    | айаса - Desenvaluda pela CDS/Stiln/TST - Versão: 1.1.2.3 - 18/12/2013   |  |

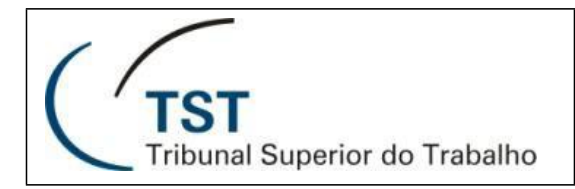

Abaixo, as notificações de eventos dos processos. Basta que o usuário clique no "x" para que a notificação desapareça.

| Processo<br>Administrativo<br>Eletrônico                                                       | Informe o número do processo 🕞 🗸                                                                                                    | (TST<br>Tribunal Superior de Trabalho           | 🚱 🚺 👔 Osvaldo Faria (CDS) • |
|------------------------------------------------------------------------------------------------|----------------------------------------------------------------------------------------------------|-------------------------------------------------|-----------------------------|
| C Novo Processo                                                                                | φ                                                                                                    | Processo: 502007/2013 atri                      | buído para você.            |
| <ul> <li>★ Minha Unidade (9)</li> <li>★ Atribuídos a mim (3)</li> <li>★ Subunidades</li> </ul> | Filtrar processos<br>Pressione Ctrl ou Shift para seleção múltipla                                                                                                | Selecione um                                    | ipacho para Abrantes        |
| CDS (9)<br>SJUD (0)<br>SADM (0)                                                                | S02001/2013 CDS 10/12/013     Retirado de Guardado na Unidade - Projeto de melhoria da     S01801/2013 CDS 09/12/2013 1a                                          |                                                 |                             |
| SSAD (0)<br>SAPI (0)<br>SGI (0)                                                                | 10         09:03           Para Analisar - Proposta de remuneração ao regente do Coral           502037/2013         CDS           06/12/2013         15/522      |                                                 | ↓                           |
| SGAB (U)<br>SGEA (0)<br>• 🕫 Última Tramitação                                                  | Movimentação Extraordinária - Lorem ipsum dolor sit amet,<br>501590/2013 CDS 06/12/2013<br>PAD Acompanibat Analizat                                               | Notificações de eventos                         | dos processos               |
| <ul> <li>M Dias na unidade</li> <li>M Guardado na Unidade (17)</li> <li>Marcadores</li> </ul>  | 12 Para Manutenção da Supervisão Para Manutenção do Arquivo<br>Para Ratificar Para Retificar Teste<br>Movimentação Extraordinária - Seminário de Gestão do Con    |                                                 |                             |
| <ul> <li>O Marcadores da Unidade</li> <li>Meus marcadores</li> </ul>                           | 502029/2013 CDS 03/12/2013 10:21                                                                                                    |                                                 |                             |
|                                                                                                | S00111/2013 CDS         12:49           Retirado de Guardado na Unidade - CONSULTA SOBRE O R         501124/2013 CDS (Osvaldo Faria)                              |                                                 |                             |
|                                                                                                | III7         Retirado de Guardado na Unidade - Treinamento e Prática           500561/2013         CDS (Osvaldo Faria)         23/68/2013<br>13:56                |                                                 |                             |
|                                                                                                | Retirado de Guardado na Unidade - Curso PJE/JT-Ouvidoria  500001/2013 CDS (Osvaldo Faria)  64(68/2013  11:36  Retirado de Guardado na Unidade - MEMORANDOS DA ENA |                                                 |                             |
|                                                                                                |                                                                                                    |                                                 |                             |
|                                                                                                |                                                                                                    |                                                 |                             |
|                                                                                                |                                                                                                    |                                                 |                             |
|                                                                                                |                                                                                                    |                                                 |                             |
|                                                                                                | · Parama Administrative Plat2                                                                                                    | in Annuality of MANANIME Viets, 1333, 1013/0019 |                             |

As situações que geram notificações são Atribuição de processos, processos vencidos e documentos devolvidos.

### 6. Pesquisa de Processo pelo número do processo

O usuário pode pesquisar um determinado processo através de seu número, informando o "número/ano" ou simplesmente pelo "número" do processo. Quando informado apenas o número do processo e caso haja vários processo de mesmo número, mas de anos anteriores, os mesmos serão listados por ordem decrescente do mais atual para o mais antigo. Veja imagem abaixo.

| processo<br>Administrativo<br>Eletrônico                        | 500001/                                                  | <b>↓</b> ₽             |          |                             |                                        | Superior do Trabalho                                                    | ß                   | <mark>∎ 4</mark> 2 | Osvaldo Faria (CDS) <del>-</del> |
|-----------------------------------------------------------------|----------------------------------------------------------|------------------------|----------|-----------------------------|----------------------------------------|-------------------------------------------------------------------------|---------------------|--------------------|----------------------------------|
| Novo Processo                                                   | φ 2 σ σ                                                  | Gestor 👻 Mais          | r        |                             |                                        |                                                                         |                     |                    |                                  |
| ▼ 🏦 Minha Unidade (9)                                           | Mostrando o Resultado da Pesquisa: Proc                  | esso nº= 500001        |          | Processo 50                 | 0001/2013-0 💌                          | 😢 Não                                                                   |                     | pro                | cessos ok                        |
| ★ Atribuidos a mim (3) ✓ Subunidades CDS (9) SJUD (0)           | Filtrar processos<br>Pressione Ctrl ou Shift para seleçã | o múltipla             |          | MEMORANDOS<br>EMISSÃO DE BI | DA ENAMAT E DAS U<br>LHETES DE PASSAGE | NIDADES ADMINISTRATIVAS DO TST QUI<br>INS AÉREAS, NO EXERCÍCIO DE 2013. | TRATAM DA           |                    |                                  |
| SADM (0)<br>SSAD (0)                                            | 135<br>Retirado de Guardado na Unidade - MEMO            | 11:36<br>RANDOS DA ENA | <u>م</u> | Unidade Ati                 | (s): C032461 - NELSI<br>(al: CDS       | ON TASUJI MORI                                                          |                     |                    |                                  |
| SAPI (0)                                                        | 500001/2012 CDS                                          | 21/05/2012             | <b>1</b> | Atribuído                   | a: Osvaldo Faria P                     | razo: 30/08/13                                                          |                     |                    |                                  |
| SGI (0)                                                         | 576 - teste                                              | 16:00                  | × 1      | Última tramitaç             | ão: Retirado de Guar                   | rdado na Unidade - 18/12/2013 10:32                                     |                     |                    |                                  |
| SGAB (0)<br>SGEA (0)                                            |                                                          |                        |          |                             | Obs.: A pasta en                       | n que este processo estava guardado foi exclu                           | ida.                |                    |                                  |
| ▶ # Última Tramitação                                           |                                                          |                        |          | Exibir histórico            |                                        |                                                                         |                     |                    |                                  |
| ▶ ≗ Responsável ▶ Ø Dias os unidade                             |                                                          |                        |          | Minutas (0)                 | Para Assinar (0)                       | Anexos (124)                                                            |                     |                    | Criar Despacho                   |
| <ul> <li>B Guardado na Unidade (17)</li> </ul>                  | $\vee$                                                   |                        |          |                             |                                        |                                                                         | _                   |                    |                                  |
| <ul> <li>Ø Marcadores</li> <li>Marcadores da Unidade</li> </ul> |                                                          |                        |          | 🔊 Anexar 🧃                  | Excluir nº 123 🔀 Su                    | ubstituir nº 123                                                        | Filtrar a           | nexos              | Abrir todos                      |
| Meus marcadores                                                 | Resultado da pesquisa                                    |                        |          | 123 📄 Test                  | e Papel A4.                            |                                                                         | Osvaldo<br>Faria    | CDS                | 23/08/2013 11:52                 |
|                                                                 |                                                          | _                      |          | 122 📄 Desp                  | acho criado pelo sistem                | 10                                                                      | Osvaldo<br>Faria    | CDS                | 20/08/2013 09:40                 |
|                                                                 |                                                          |                        |          | 121 📄 Desp                  | acho criado pelo sistem                | 18                                                                      | Osvaldo<br>Faria    | CDS                | 20/08/2013 09:37                 |
|                                                                 |                                                          |                        |          | 120 📄 Desp                  | acho criado pelo sistem                | 18                                                                      | Jader<br>Belarmino  | CDS                | 15/08/2013 17:45                 |
|                                                                 |                                                          |                        |          | 119 📄 Desp                  | acho criado pelo sistem                | 18                                                                      | Jader<br>Belarmino  | CDS                | 15/08/2013 16:44                 |
|                                                                 |                                                          |                        |          | 118 📄 Desp                  | acho criado pelo sistem                | a                                                                       | Jader<br>Belarmino  | CDS                | 15/08/2013 16:17                 |
|                                                                 |                                                          |                        |          | 117 MEMO.S<br>de 8/5/2      | EC/CGJT.Nº 015 de 7/5/<br>2013         | /2013 e ATOS.GDGSET.GP.№s 336 e 337, ambo                               | s Maria<br>Ferreira | GDGSET             | 08/05/2013 13:40                 |
| Campo para in                                                   | formar o número/ano do pro                               | ocesso                 |          | 116 ATO.GD                  | 3SET.GP.N.º 333 DE 8-5                 | -2013.                                                                  | Maria<br>Ferreira   | GDGSET             | 08/05/2013 13:38                 |
|                                                                 |                                                          |                        |          | 115 ATO.GD                  | 3SET.GP.N.º 332 DE 7-5                 | -2013.                                                                  | Ana Nery            | GDGSET             | 07/05/2013 13:30                 |
|                                                                 |                                                          |                        |          | 114 MEMO.T                  | ST.GP.N.º 127 DE 6-5-20                | 013 E ATO.GDGSET.GP.N.º 331, DE 7-5-2013.                               | Ana Nery            | GDGSET             | 07/05/2013 13:29                 |
|                                                                 |                                                          |                        |          | 113 MEMO.S                  | EC/CGJT N.º 014 DE 6-5                 | -2013 E ATO.GDGSET.GP.N.º 330, DE 7-5-2013                              | Ana Nery            | GDGSET             | 07/05/2013 13:27                 |
|                                                                 |                                                          |                        |          | 112 MEMO.E                  | MAMAT.Nº 55 DE 3/5/201                 | 13 e ATO.GDGSET.ENAMAT. Nº 14 de 3/5/2013                               | Maria<br>Ferreira   | GDGSET             | 06/05/2013 16:27                 |
|                                                                 |                                                          |                        |          | 111 MEMO.E                  | AMAT.Nº 57 DE 3/5/201                  | 13 e ATO.GDGSET.ENAMAT. Nº 13 de 3/5/2013                               | Maria<br>Ferreira   | GDGSET             | 06/05/2013 16:26                 |
|                                                                 |                                                          |                        |          | 110 MEMO.E                  | AMAT.Nº 56 DE 3/5/201                  | 13 e ATO.GDGSET.ENAMAT. Nº 12 de 3/5/2013                               | Maria<br>Ferreira   | GDGSET             | 06/05/2013 16:24                 |
|                                                                 |                                                          |                        |          | 109 DESPAC                  | HO GP DE 24/4/2013 e /                 | ATO.GDGSET.GP.Nº 328, DE 6/5/2013                                       | Maria<br>Ferreira   | GDGSET             | 06/05/2013 15:09                 |
|                                                                 |                                                          |                        |          |                             |                                        |                                                                         | Maria               |                    |                                  |
|                                                                 | © Processo                                               | Administrativo Ele     | trônico  | ) - Desenvolvido pe         | la CDS/Setin/TST - Ver                 | rsão: 1.12.23 - 18/12/2013                                              |                     |                    |                                  |

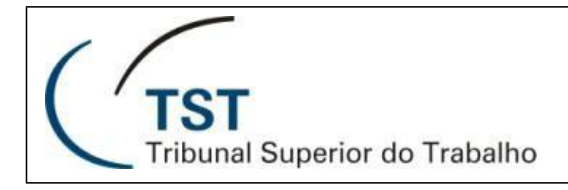

Página

11

#### 7. Pesquisa Avançada

É possível realizar a pesquisa avançada de processos no sistema, basta abrir a caixa de pesquisa avançada através da caixa de pesquisa, conforme mostrado na imagem abaixo. É possível pesquisar por Unidade, Objeto e palavra-chave dentro de Grupo de Assunto, Assunto ou Detalhamento do Assunto. Caso seja informado mais de uma opção ele combinará as informações para realizar a pesquisa. Caso queira pesquisar os processos que já foram arquivados, basta marcar a opção "Incluir processos arquivados". Para fechar a caixa de pesquisa avançada basta clicar no "x" para que a mesma seja fechada. A listagem dos processos encontrados será mostrada como já mostrado na pesquisa por número do processo.

| Processo<br>Administrativo<br>Eletrônico                                                                                                    | Informe o número do processo 🔽                                                                                                    | р                                                 | TST<br>Tribunal Superior do Trabalho                                                                                                    | Z                                                                                  | ¢2                                   | Osvaldo Faria (CDS) <del>-</del>                                                                            |
|----------------------------------------------------------------------------------------------------|----------------------------------------------------------------------------------------------------|---------------------------------------------------|----------------------------------------------------------------------------------------------------|------------------------------------------------------------------------------------|--------------------------------------|----------------------------------------------------------------------------------------------------|
| Novo Processo                                                                                                    | Pesquisa avançada ×<br>Unidade:                                                                                                    | Mais 🔻                                            |                                                                                                    |                                                                                    |                                      |                                                                                                    |
| <ul> <li></li></ul>                                                                                                    | Objeto:<br>Grupo de assuntos, assunto ou detalhamento:<br>Incluir processos arquivados<br>P Pesquisar                                                                                                    | 1<br>                                             | Processo 500001/2013-0 Reinado<br>MEMORANDOS DA ENAMAT E DAS UNIDADES ADMINISTRATI<br>QUE TRATAM DA EMISSÃO DE BILHETES DE PASSAGENS AÉRE<br>EXERCÍCIO DE 2013.<br>Interessado(s): C032461 - NELSON YASUJI MORI<br>Unidade Atual: CDS<br>Atribuído a: Osvaldo Faria Prazo: 30/08/13<br>Última tramitação: Retarado de Guardado na Unidade - 18/12/2011<br>Obs: A pasta em que este processo estava guard<br>Exbir histórico                                          | /AS DO TST<br>EAS, NO<br>3 10:32<br>Jado foi excluía                               | proc                                 | essos ok                                                                                                    |
| <ul> <li>A Responsável</li> <li>I Dias na unidade</li> <li>I Marcadona Unidade (17)</li> <li>A Marcadores</li> <li>Marcadores da Unidade</li> <li>Meus marcadores</li> </ul> | Quantidade máxima de resultados: 100 processos 302029/2013 CDS Para auditar - Declaro estar cente e de acordo com todos o 107 S00111/2013 CDS Retirado de Guardado na Unisade - CONSULTA SOBRE O RES                                                                                                    | 8<br>13<br>5 C<br>13<br>49<br>47                  | Minutas (0)       Para Assinar (0)       Anexos (124)                                                                                                    | Filtrar ane:<br>Osvaldo<br>Faria<br>Osvaldo<br>Faria                               | cds<br>CDS<br>CDS                    | <ul> <li>Criar Despacho</li> <li>Abrir todos</li> <li>23/08/2013 11:52</li> <li>20/08/2013 09:40</li> </ul> |
|                                                                                                    | 501124/2013 [CD5 (Osvado Faria)         2008 2013           Retirado de Guardado na Unicade - Treinamento e Prística Pro         2008 2013           500561/2013 [CD5 (Osvado Faria)         2008 2013           123         S00561/2013 [CD5 (Osvado Faria)         2008 2013           123         S000501/2013 [CD5 (Osvado Faria)         2008 2013           123         S000001/2013 [CD5 (Osvado Faria)         6008 2013           123         Retirado de Guardado na Unicade - MMORANDOS DA ENAMA.         2018 2013 | 13<br>13<br>13<br>13<br>13<br>13<br>26<br>26<br>2 | 121     Despacho criado pelo sistema       120     Despacho criado pelo sistema       119     Despacho criado pelo sistema       118     Despacho criado pelo sistema                                                                                                    | Osvaldo<br>Faria<br>Jader<br>Belarmino<br>Jader<br>Belarmino<br>Jader<br>Belarmino | CDS<br>CDS<br>CDS<br>CDS             | 20/08/2013 09:37<br>15/08/2013 17:45<br>15/08/2013 16:44<br>15/08/2013 16:17                                |
|                                                                                                    | Caixa de pesquisa avançada                                                                                                    |                                                   | 117         e307, ambod 68 //S2013         eATOS.GDGSET,GP.N° 336           116         ATO.GDGSET,GP.N° 330 E 8-5-2013.           115         ATO.GDGSET,GP.N° 332 D E 7-5-2013.           114         MEMO.TST.GP.N° 122 D E 6-5-2013 E ATO.GDGSET,GP.N° 331, DE 7-5-2013.           114         MEMO.TST.GP.N° 122 D E 6-5-2013 E ATO.GDGSET,GP.N° 331, DE 7-5-2013.           115         MEMO.SEC/CG3T N° 014 D E 6-5-2013 E ATO.GDGSET,GP.N° 330, DE 7-5-2013. | Maria<br>Ferreira<br>Maria<br>Ferreira<br>Ana Nery<br>Ana Nery<br>Ana Nery         | GDGSET<br>GDGSET<br>GDGSET<br>GDGSET | 08/05/2013 13:40<br>08/05/2013 13:38<br>07/05/2013 13:30<br>07/05/2013 13:29<br>07/05/2013 13:27            |

Existe outra forma de se realizar uma pesquisa de um processo dentro de uma listagem ativa de processos exibida no sistema quando a lista de processos da unidade, ou dentro de uma pasta e/ou marcador seja extensa. É possível a utilização de um filtro que será utilizado, instantaneamente, apenas nos processos listados na página. Ele funciona de forma semelhante aos filtros de anexo, minuta e documentos disponíveis para assinatura. Veja abaixo.

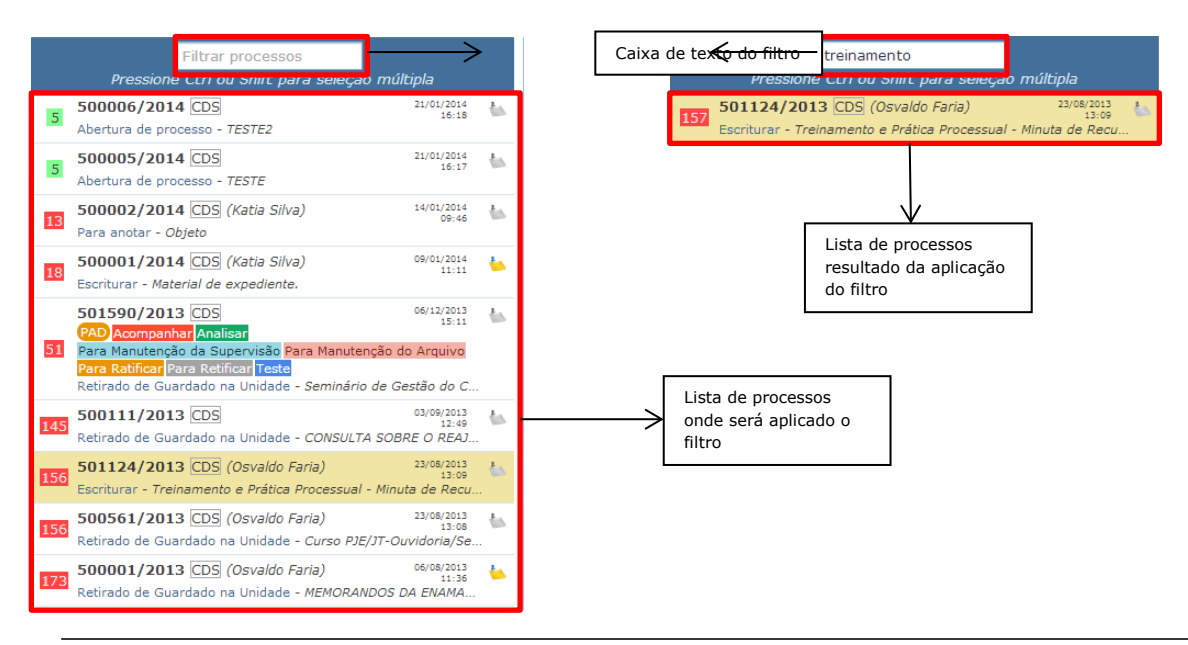

Dúvidas? Ligue 4040

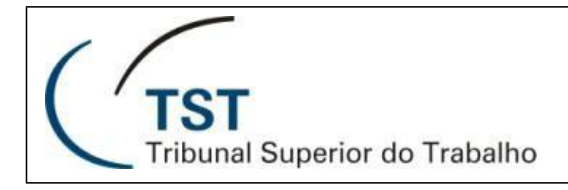

Página

12

#### 8. Atribuir Processo a um Servidor

Para atribuir um processo a um servidor, basta clicar no botão em destaque abaixo e uma nova janela se abrirá para que seja informado o servidor da atribuição. Na janela que se abre, é necessário informar o servidor e caso seja necessário, pode informar um prazo que a atuação do servidor para aquele ou mais processos sejam tramitados. É possível realizar esta ação para mais de um processo ao mesmo tempo.

| Processo<br>Administrativo<br>Eletrônico                                                         | Informe o número do processo                                                                                                    | <b>√</b> <i>P</i>                                      |                                        | (TST<br>Tribunal Supe                 | rior do Trabalho                       |                                                  | 1<br>1<br>1<br>1 | <mark>∮</mark> 2 Osvaldo Faria (CDS) <del>-</del> |
|--------------------------------------------------------------------------------------------------|----------------------------------------------------------------------------------------------------|--------------------------------------------------------|----------------------------------------|---------------------------------------|----------------------------------------|--------------------------------------------------|------------------|---------------------------------------------------|
| Novo Processo                                                                                    | ф <mark>е</mark> 🛩 🖉                                                                                                    | Gestor 🝷 Mais 👻                                        |                                        |                                       |                                        |                                                  |                  |                                                   |
| <ul> <li>★ Minha Unidade (9)</li> <li>★ Atribuídos a mim (3)</li> <li>✓ A Subunidades</li> </ul> | Atribuir processo ao servidor<br>Pressione Ctrl ou Shift para seleç                                                                                                    | ão múltipla                                            | Processo 5020<br>Projeto de melho      | 001/2013-3 💌<br>ria da TI             | ⊠ Não                                  |                                                  |                  | Clique para adicionar um<br>lembrete              |
| CDS (9)<br>SJUD (0)<br>SADM (0)                                                                  | 502001/2013 CDS           Retirado de Guardado na Unidade - Projeto           501801/2013 CDS                                                                                                    | 18/12/2013<br>09:32<br>de melhoria da TI<br>09/12/2013 | Unidade Atua<br>Atribuído a            | l: CDS<br>a: (Não atribuído)          |                                        |                                                  |                  |                                                   |
| SSAD (0)<br>SAPI (0)<br>SGI (0)                                                                  | 10         Para Analisar - Proposta de remuneração ao           502037/2013 CDS                                                                                                    | 09:05<br>o regente do Coral<br>06/12/2013<br>15:52     | Última tramitação<br>Exibir histórico  | : Retirado de Gua<br>Obs.: A pasta er | ardado na Unidad<br>n que este proces: | e - 18/12/2013 10:30<br>so estava guardado foi ( | excluida.        |                                                   |
| SGAB (0)<br>SGEA (0)                                                                             | Solison/2013 CDS PAD Acompanhar Analisar PAD Acompanhar Analisar PAD Acompanhar Analisar PAD Acompanhar Analisar PAD Acompanhar Analisar PAD Acompanhar Analisar PAD Acompanhar Analisar PAD Acompanhar Analisar PAD Acompanhar PAD Acompanhar PAD Ac | 06/12/2013<br>15:11                                    | Minutas (1)                            | Para Assinar (0)                      | Anexos (2)                             |                                                  |                  | 🖌 Criar Despacho                                  |
| <ul> <li>Dias na unidade</li> <li>Buardado na Unidade (17)</li> <li>✓ Marcadores</li> </ul>      | Para Ratificar Para Ratificar Teste<br>Novimentação Extraordinária - Seminário de                                                                                                    | Gestão do Conhe                                        | Anexar     Documento a     Capa do Pro | anexado ao criar o pro                | ocesso.                                | Filtra<br>Tiago Bento                            | CDEP             | Abrir todos<br>19/11/2013 13:53                   |
| <ul> <li>G Marcadores da Unidade</li> <li>Meus marcadores</li> </ul>                             | Para auditar - Declaro estar ciente e de aco. 500111/2013 CDS                                                                                                    | 10:21<br>rdo com todos os c<br>03/09/2013<br>12:49     |                                        |                                       |                                        | higo bento                                       | 000              | 17/11/2010 10:00                                  |
|                                                                                                  | Retirado de Guardado na Unidade - CONSUL<br>501124/2013 CDS (Osvaldo Faria)<br>Retirado de Guardado na Unidade - Treinar                                                                                                    | 23/08/2013<br>13:09<br>tento e Prática Pro             |                                        |                                       |                                        |                                                  |                  |                                                   |
|                                                                                                  | 117 S00561/2013 CDS (Osvaldo Faria)<br>Retirado de Guardado na Unidade - Curso P                                                                                                    | 23/08/2013<br>13:08<br>JE/JT-Ouvidoria/Se              |                                        |                                       |                                        |                                                  |                  |                                                   |
|                                                                                                  | 500001/2013         CDS         (Osvaldo Faria)           Retirado de Guardado na Unidade - MEMOR.                                                                                                    | 06/08/2013<br>11:36<br>ANDOS DA ENAMA                  |                                        |                                       |                                        |                                                  |                  |                                                   |
|                                                                                                  |                                                                                                    |                                                        |                                        |                                       |                                        |                                                  |                  |                                                   |
|                                                                                                  |                                                                                                    |                                                        |                                        |                                       |                                        |                                                  |                  |                                                   |
|                                                                                                  |                                                                                                    |                                                        |                                        |                                       |                                        |                                                  |                  |                                                   |

| 02001/2013 CDS                                      | 18/12/2013                        |                             |                                                   |                   |                  |           |
|-----------------------------------------------------|-----------------------------------|-----------------------------|---------------------------------------------------|-------------------|------------------|-----------|
| etirado de Guardado na Uni                          | idade - Projeto de melhoria da TI | Unidade Atual:              | CDS                                               |                   |                  |           |
| 01801/2013 CDS                                      | 09/12/2013                        | Atribuído a:                | (Não atribuído)                                   |                   |                  |           |
| ara Analisar - <i>Proposta de</i>                   | emoneração ao redente do Corar    | <del>kina tranitação.</del> | Retirado de Guardado I                            | na enidade - 18/1 | 2/2013 10:30     |           |
| 02037/2013 CDS                                      | Atribuir processo ao servidor     |                             |                                                   | rocesso estava    | a guardado foi ( | excluida. |
| lovimentação Extraordinári                          | Processos Selecionados            | Clie                        | que para modificar os                             |                   |                  |           |
| 01590/2013 CDS                                      | 502001/2013(CDS)                  | len<br>pro                  | nbretes de todos os<br>ocessos selecionados. Caso | 2)                |                  |           |
| AD Acompanhar Analisar<br>Para Manutenção da Superv |                                   | cor                         | ntrário, os lembretes serão<br>ntidos como estão. |                   |                  |           |
| ara Ratificar Para Retificar                        |                                   |                             |                                                   |                   | Filtra           | ar anexos |
| lovimentação Extraordinári                          |                                   |                             |                                                   | ті                | iago Bento       | CDEP      |
| 02029/2013 CDS                                      | Nova atribuição ao servidor*:     |                             |                                                   | ті                | iago Bento       | CDEP      |
| ara auditar - Declaro estar                         | Nova acribuição ao servidor .     |                             |                                                   |                   |                  |           |
| 00111/2013 CDS                                      | Digite o nome do servidor         | <b>•</b>                    |                                                   |                   |                  |           |
| etirado de Guardado na Ur                           |                                   |                             |                                                   |                   |                  |           |
| 01124/2013 CDS (0s                                  | Prazo (opcional):                 |                             |                                                   |                   |                  |           |
| letirado de Guardado na Ur                          | Limpar                            |                             |                                                   |                   |                  |           |
| 00561/2013 CDS (Os                                  |                                   |                             |                                                   |                   |                  |           |
| etirado de Guardado na Ur.                          | ок                                | Cancelar                    |                                                   |                   |                  |           |
| 00001/2013 CDS (Os                                  |                                   |                             |                                                   | _                 |                  |           |
| etirado de Guardado na Un                           | idade - MEMORANDOS DA ENAMA       |                             |                                                   |                   |                  |           |
|                                                     |                                   |                             | $\checkmark$                                      |                   |                  |           |
|                                                     |                                   | Janala naire                | stribuição do um                                  |                   |                  |           |
|                                                     |                                   | Janela para                 |                                                   | ais processos a   |                  |           |
|                                                     |                                   |                             |                                                   |                   |                  |           |

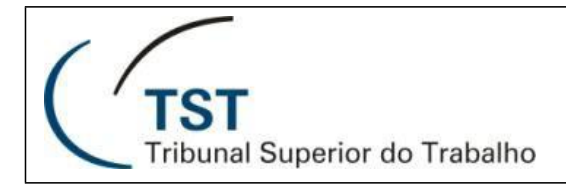

Página

13

#### 9. Movimentar Processo para outra Unidade

Para realizar uma movimentação de processo para outra unidade administrativa, basta clicar no botão em destaque abaixo. Um ou mais processos devem estar selecionados no momento da seleção do botão. Uma nova janela irá se abrir e deverá ser necessário informar a unidade de destino do processo e a tramitação desejada. Uma observação pode ser colocada e bem como o usuário poderá fazer uso de observações adicionais através do lembrete.

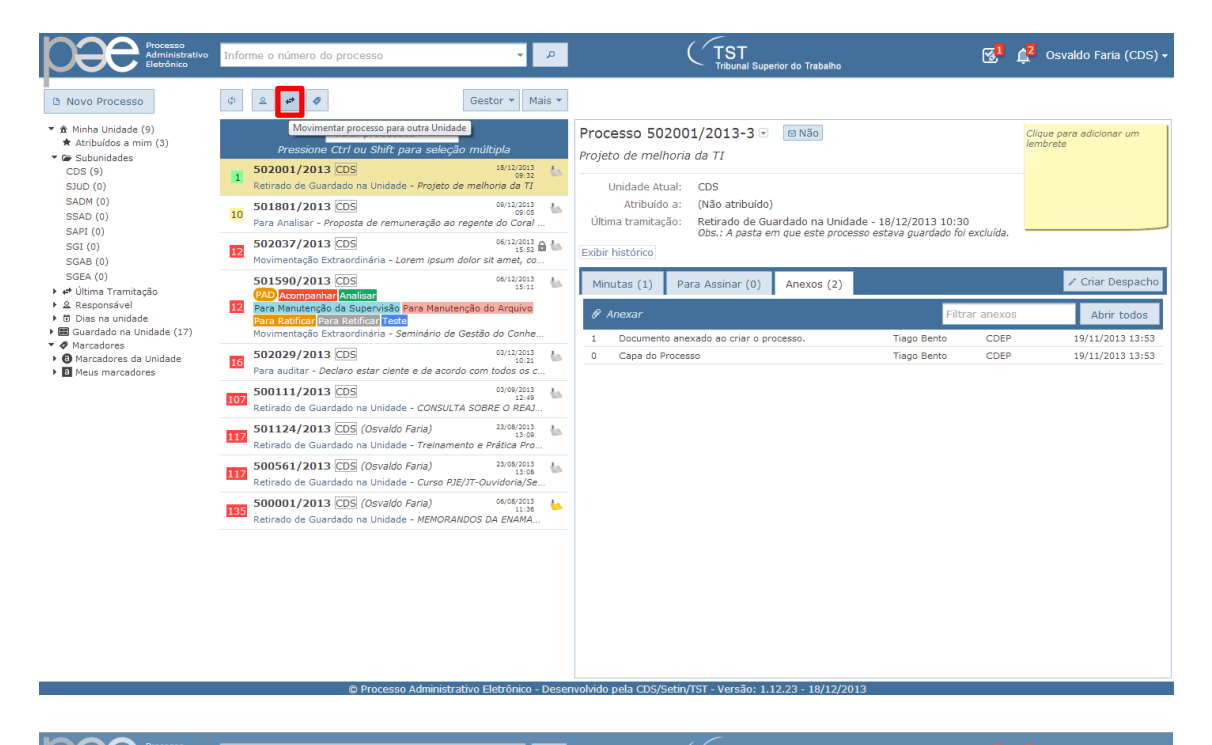

|                                                                                                    | Constraints of the series of the series | rocesso(s)                                                                                                    |
|----------------------------------------------------------------------------------------------------|----------------------------------------------------------------------------------------------------|----------------------------------------------------------------------------------------------------|
| SGEA (0)<br>• • • Utima Tramitação<br>• ① Dias na unidade<br>• ② Dias na unidade<br>• ③ Uties na unidade (17)<br>• ④ Uties da Unidade<br>• ④ Uties da Unidade<br>• ④ Nercedores<br>• ● Neus mercedores | S01590/2013 CI     Hovimentar processo para outra Unidade       Imar Rendezida Extra     Processos Selecionados       S02002/2013 CI     S02002/2013 CI       S02001/2013 CI     S02037/2013(CDS)       S01124/2013 CI     Digte a sigla ou nome da Unidade Destino       S000561/2013 CI     Digte a sigla ou descrição da Tramitação       S0001/2013 CI     Digte a sigla ou descrição da Tramitação       S0001/2013 CI     Digte a sigla ou descrição da Tramitação       S0001/2013 CI     Digte a sigla ou descrição       S0001/2013 CI     Digte a sigla ou descrição       S0001/2013 CI     Digte a sigla ou descrição       S0001/2013 CI     Digte a sigla ou descrição       S0001/2013 CI     Digte a sigla ou descrição       200 caracteres restantes.                                                                                                    | A felt net insum förngilla nuornad and<br>register använder sägtiste, pretister saper<br>nägtiste vänder inser för det för det att sägtister<br>vänder störar och för det för det att sägtister<br>vänder störar och för det att sägtister att sägtister<br>värder att sägtister att sägtister att sägtister<br>värder att sägtister att sägtister<br>värder att sägtister att sägtister att sägtister<br>värder att sägtister att sägtister att sägtister<br>värder att sägtister att sägtister att sägtister<br>värder att sägtister att sägtister att sägtister att sägtister<br>värder att sägtister att sägtister att sägtister<br>värder att sägtister att sägtister att sägtister att sägtister<br>värder att sägtister att sägtister att sägtister<br>värder att sägtister att sägtister att sägtister att sägtister<br>värder att sägtister att sägtister att sägtister<br>värder att sägtister att sägtister att sägtister<br>värder att sägtister att sägtister att sägtister<br>värder att sägtister att sägtister att sägtister<br>värder att sägtister att sägtister att sägtister<br>värder att sägtister att sägtister att sägtister<br>värder att sägtister att sägtister att sägtister<br>värder att sägtis |

Obs.: O lembrete é apenas um para cada processo, o texto contido em um lembrete colocado por um usuário somente aparecerá para os usuários dentro da unidade onde se encontra o processo administrativo. O lembrete também pode ser usado quando do momento de uma tramitação ou movimentação, o texto colocado no lembrete servirá como uma observação informal à unidade destino. As informações contidas no lembrete não são adicionadas ao histórico do processo.

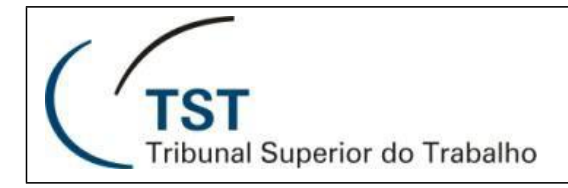

14

#### 10. Marcadores

O usuário pode criar Marcadores Pessoais ou para a Unidade para realizar marcações nos processos para facilitar a organização do trabalho quando na análise dos processos e seu tratamento.

Para criar marcadores basta selecionar a opção "Gerenciar Marcadores", conforme exposto na imagem abaixo. Uma nova janela irá abrir e através dela será possível criar novos marcadores, alterar e apagar marcadores existentes. Para criar novos marcadores, basta clicar no botão de novo marcador, tanto para a unidade como para os marcadores pessoais (Meus Marcadores) escolher uma cor, informar a descrição do marcador e clicar em "OK". Para alterar um marcador já existente, basta clicar em cima do marcador e alterar as informações e, após, clicar em "OK". Os marcadores da unidade possuem as bordas arredondadas e os marcadores pessoais possuem os marcadores com as bordas retas, para que possam ser diferenciados visualmente. Na mesma janela é possível excluir um ou mais marcadores.

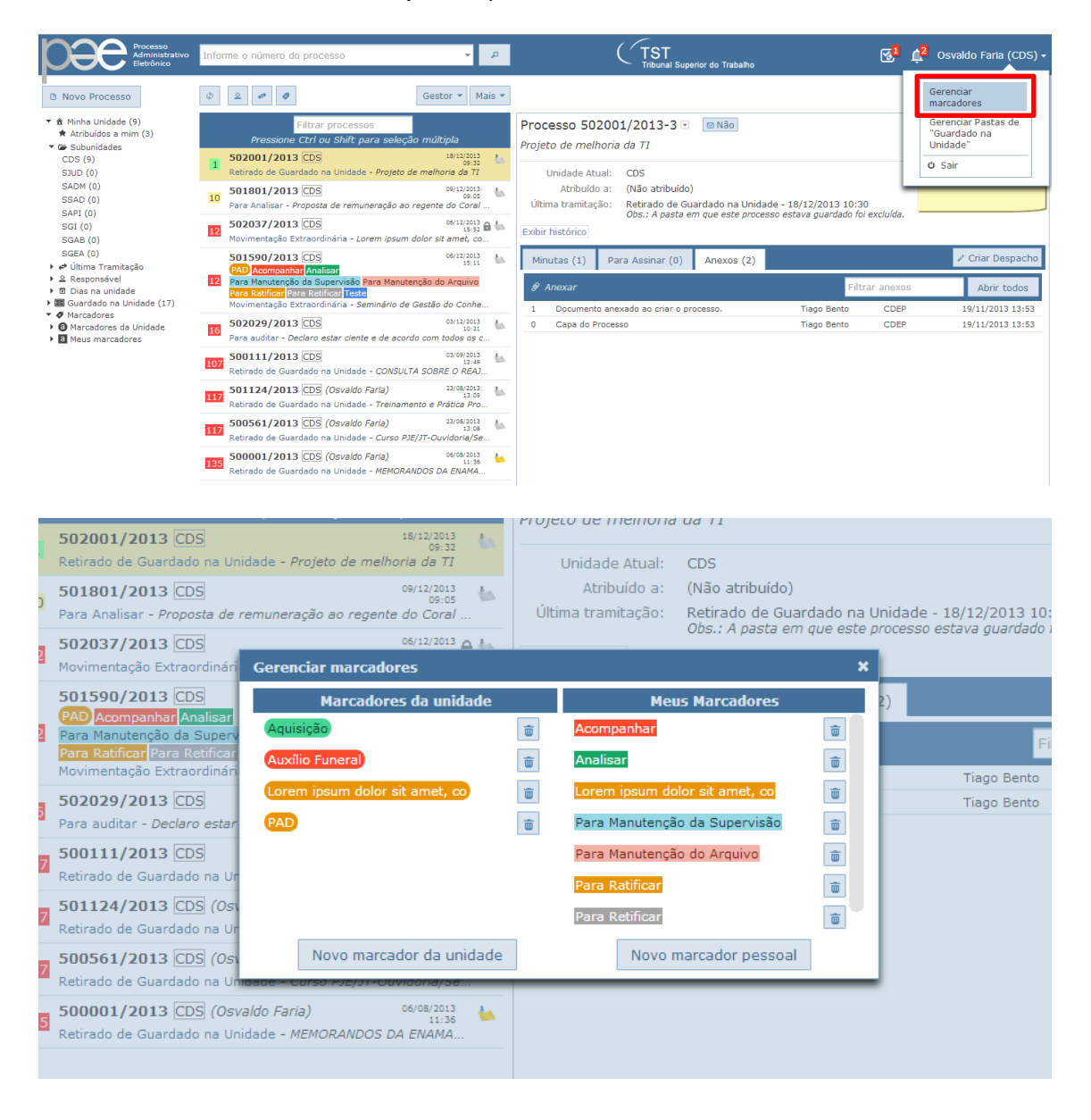

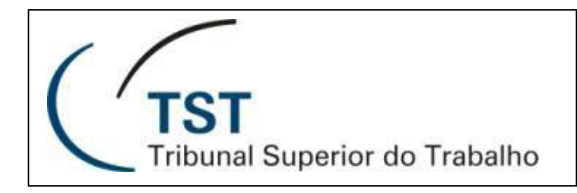

15

| L3 CDS<br>Proposta de                                                                                                    | 09/:<br>remuneração ao regente do                                                                             | 12/2013                                                    | Atribuído a:<br>Última tramitação: | (Não atribuído)<br>Retirado de Guar<br><i>Obs.: A pasta em</i> | dado na Unidade - 1<br>que este processo es |
|----------------------------------------------------------------------------------------------------|----------------------------------------------------------------------------------------------------|------------------------------------------------------------|------------------------------------|----------------------------------------------------------------|---------------------------------------------|
| L3 [ <u>CDS</u> ]<br>Extraordinári                                                                                                    | Gerenciar marcadores                                                                                          | 12/2013 <u>A</u> Ł                                         |                                    |                                                                | ×                                           |
| L3 CDS<br>har Analisar<br>ão da Supero<br>Para Retificar<br>Extraordinári<br>L3 CDS<br>Declaro estar<br>L3 CDS<br>Iardado na Ur<br>L3 CDS (Ost<br>Iardado na Ur | Marcadores d<br>Aquisição<br>Auxílio Funeral<br>Lorem ipsum dolor sit a<br>PAD                                | Marcador o<br>Para acor<br>a<br>a<br>a<br>a<br>OK          | da unidade<br>mpanhamento          | larcadores<br>sit amet, co<br>a Supervisão<br>o Arquivo        |                                             |
| L3 CDS (OS)<br>Iardado na Ur<br>L3 CDS (OS)<br>Iardado na Ur                                                                                                    | Novo marcador<br>Inaade – Curso Pocyo I - Ouvido<br>valdo Faria) <sup>06/(</sup><br>nidade - MEMORANDOS DA El | da unidade<br>ma/se<br><sup>08/2013</sup><br>11:36<br>VAMA | Novo                               | marcador pessoal                                               |                                             |

Para marcar um processo, com marcadores já existentes, basta estar com um processo selecionado e clicar no botão em destaque abaixo. Uma nova janela irá abrir e basta o usuário selecionar um ou mais marcadores (pessoais ou da unidade) e clicar no botão "Aplicar" para que os processos sejam marcados.

| Processo<br>Administrativo<br>Eletrônico                                                                                                    | Infor | me o                  | número do processo                                                                                                    |                                                          | Y                                     | P          |                                              |                                                                          | rior do Trabalho                       |                                                | 3 <mark>1</mark>  | Osvaldo Faria (CDS) →                |
|----------------------------------------------------------------------------------------------------|-------|-----------------------|----------------------------------------------------------------------------------------------------|----------------------------------------------------------|---------------------------------------|------------|----------------------------------------------|--------------------------------------------------------------------------|----------------------------------------|------------------------------------------------|-------------------|--------------------------------------|
| Novo Processo                                                                                                    | φ     | 2                     | 4 <sup>24</sup>                                                                                                    | Ges                                                      | tor 👻 Mai                             | is 🔻       |                                              |                                                                          |                                        |                                                |                   |                                      |
| <ul> <li>★ Minha Unidade (9)</li> <li>★ Atribuídos a mim (3)</li> <li>♥ Subunidades<br/>CDS (9)</li> </ul>                                                                                                    | 1     | 5020                  | Marcar processo<br>Pressione Ctrl ou Shift pa<br>001/2013 CDS                                                                    | s<br>ira seleção mú                                      | 15/12/2013<br>09:32                   | ٤.         | Processo 50<br>Projeto de mell               | 2001/2013-3 💌<br>noria da TI                                             | ⊠ Não                                  |                                                |                   | Clique para adicionar um<br>Iembrete |
| SJUD (0)<br>SADM (0)<br>SSAD (0)<br>SAPI (0)                                                                                                    | 10    | SO18<br>Para          | ado de Guardado na Unidade<br>801/2013 CDS<br>Analisar - Proposta de remun                                                       | <ul> <li>Projeto de melh<br/>eração ao regent</li> </ul> | 09/12/2013<br>09:05<br>e do Coral     | <u>ta</u>  | Unidade Ati<br>Atribuído<br>Última tramitaç  | ial: CDS<br>a: (Não atribuído)<br>ão: Retirado de Gu<br>Obs.: A pasta er | ardado na Unidad<br>n que este proces: | e - 18/12/2013 10:30<br>so estava guardado foi | )<br>excluída.    |                                      |
| SGI (0)<br>SGAB (0)<br>SGEA (0)<br>▶ ቀ⊅ Última Tramitação                                                                                                    | 12    | 5015                  | mentação Extraordinária - <i>Lor</i><br>590/2013 CDS                                                                             | em ipsum dolor s                                         | 15:52 amet, co<br>06/12/2013<br>15:11 | 64.<br>64. | Exibir histórico<br>Minutas (1)              | Para Assinar (0)                                                         | Anexos (2)                             |                                                |                   | 🖌 Criar Despacho                     |
|                                                                                                    | 13    | Para<br>Para<br>Movin | Manutenção da Supervisão <mark>Pa<br/>Ratificar</mark> Para Retificar <mark>Teste</mark><br>mentação Extraordinária - <i>Ser</i> | ara Manutenção c<br>minário de Gestão                    | lo Arquivo<br>o do Conhe              |            | <ul> <li>Anexar</li> <li>Document</li> </ul> | o anexado ao criar o pro                                                 | ocesso.                                | Filtr<br>Tiago Bento                           | ar anexos<br>CDEP | Abrir todos 19/11/2013 13:53         |
| <ul> <li>Image: Image: Ima</li></ul> | 16    | 5020<br>Para :        | 029/2013 CDS<br>auditar - Declaro estar ciente                                                                                   | e de acordo com                                          | 03/12/2013<br>10:21<br>todos os c     | ÷.         | 0 Capa do P                                  | rocesso                                                                  |                                        | Tiago Bento                                    | CDEP              | 19/11/2013 13:53                     |
|                                                                                                    | 107   | 5001<br>Retira        | 111/2013 CDS<br>ado de Guardado na Unidade                                                                                       | - CONSULTA SOB                                           | 03/09/2013<br>12:49<br>RE O REAJ      | <u>61</u>  |                                              |                                                                          |                                        |                                                |                   |                                      |
|                                                                                                    | 118   | 5011<br>Retira        | 124/2013 CDS (Osvaldo F<br>ado de Guardado na Unidade                                                                            | 'arla)<br>- Treinamento e l                              | 23/08/2013<br>13:09<br>Prática Pro    | ÷          |                                              |                                                                          |                                        |                                                |                   |                                      |
|                                                                                                    | 118   | 5005<br>Retira        | 561/2013 CDS (Osvaldo F<br>ado de Guardado na Unidade                                                                            | aria)<br>- Curso PJE/JT-O                                | 23/08/2013<br>13:08<br>uvidoria/Se    | ÷.         |                                              |                                                                          |                                        |                                                |                   |                                      |
|                                                                                                    | 135   | 5000<br>Retira        | 001/2013 CDS (Osvaldo F<br>ado de Guardado na Unidade                                                                            | aria)<br>- MEMORANDOS I                                  | 06/08/2013<br>11:36<br>DA ENAMA       | •          |                                              |                                                                          |                                        |                                                |                   |                                      |
|                                                                                                    |       |                       |                                                                                                    |                                                          |                                       |            |                                              |                                                                          |                                        |                                                |                   |                                      |

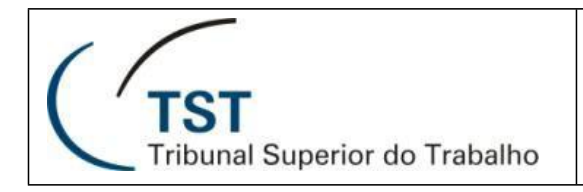

16

| Ģ | 2                   | ø                          | 0                      |                                     | Gestor 🝷 M                                 | ais 💌                 |        |                                                  |            |                                 |
|---|---------------------|----------------------------|------------------------|-------------------------------------|--------------------------------------------|-----------------------|--------|--------------------------------------------------|------------|---------------------------------|
|   |                     |                            | Mai                    | rcar como:                          |                                            |                       |        |                                                  |            | lão                             |
|   |                     | Pres:                      |                        | Marcadores da                       | unidade                                    |                       |        | Meus marcadores                                  |            |                                 |
|   | 502                 | 001/                       |                        | Aquisição                           |                                            |                       | Acom   | panhar                                           |            |                                 |
|   | Retir               | rado de                    |                        | Auxílio Funeral                     |                                            |                       | Analis | sar                                              |            |                                 |
|   | <b>501</b>          | .801/                      |                        | Lorem ipsum dolor sit a             | amet, co                                   |                       | Loren  | n ipsum dolor sit amet, co                       |            |                                 |
|   | Para                | Analis                     |                        | PAD                                 |                                            | <ul> <li>✓</li> </ul> | Para I | Manutenção da Supervisão                         | 1          | o na Unid<br><i>este proc</i> e |
|   | 502                 | 037/                       |                        |                                     |                                            |                       | Para I | Manutenção do Arquivo                            |            |                                 |
|   | Movi                | imenta                     |                        |                                     |                                            |                       | Para I | Ratificar                                        |            |                                 |
|   | 501<br>PAD          | .590/                      |                        |                                     |                                            |                       |        |                                                  | I          | exos (2)                        |
|   | 13 Para             | a Manu                     | Δ                      | plicar                              |                                            |                       |        |                                                  |            |                                 |
|   | Para<br>Movi        | Ratifi<br>imenta           |                        |                                     |                                            |                       |        |                                                  |            |                                 |
|   | 502                 | 029/2                      | 2013                   | CDS                                 | 03/12/2013                                 | £.,                   | 0      | Capa do Processo                                 | b processo |                                 |
|   | 16<br>Para          | audita                     | r - De                 | claro estar ciente e de aco         | 10:21<br>ordo com todos os c               |                       | -      |                                                  |            |                                 |
|   |                     |                            |                        |                                     |                                            |                       |        |                                                  |            |                                 |
|   | Movi<br>502<br>Para | imenta<br>2029/2<br>audita | 2 <b>013</b><br>r - De | CDS<br>colaro estar ciente e de aco | 03/12/2013<br>10:21<br>ordo com todos os c | 4                     | 1      | Documento anexado ao criar a<br>Capa do Processo | b processo | •                               |

| Administrativo<br>Eletrônico                                            | Info | rme o número do processo                                                     | <b>→</b> P                              | C TST<br>Tribunal Superior do Trabalho                        | 1 <mark>1</mark>                     | 2 Osvaldo Faria (CDS) <del>-</del>   |
|-------------------------------------------------------------------------|------|------------------------------------------------------------------------------|-----------------------------------------|---------------------------------------------------------------|--------------------------------------|--------------------------------------|
| C Novo Processo                                                         | φ    | 2 4° Ø                                                                       | Gestor 👻 Mais 👻                         |                                                               |                                      |                                      |
| <ul> <li>★ Minha Unidade (9)</li> <li>★ Atribuídos a mim (3)</li> </ul> |      | Filtrar processos<br>Pressione Ctrl ou Shift para seleçã                     | ão múltipla                             | Processo 502001/2013-3  Processo 502001/2013-3  Processo 4 TL | 1                                    | Clique para adicionar um<br>Iembrete |
| CDS (9)                                                                 |      | 502001/2013 CDS<br>Aquisição Auxílio Funeral                                 | 18/12/2013<br>09:32                     | Aquisição x Auxílio Funeral x Para Manutenção da Supervisão x |                                      |                                      |
| SADM (0)<br>SSAD (0)                                                    |      | Para Manutenção da Supervisão<br>Retirado de Guardado na Unidade - Projeto o | de melhoria da TI                       | Unidade Atual: CDS                                            |                                      |                                      |
| SAPI (0)<br>SGI (0)                                                     | 10   | 501801/2013 CDS<br>Para Analisar - Proposta de remuneração ao                | 09/12/2013<br>09:05<br>regente do Coral | Marcadores aplicados ao processo                              | 2013 10:30<br>vuardado foi excluída. |                                      |
| SGAB (0)                                                                |      | 500007 (0010 000                                                             | 04/12/2012 - 1                          |                                                               |                                      |                                      |

Para visualizar somente os processos marcados de um marcador, basta selecionar no menu o marcador desejado e será listado todos os processos marcados com aquele marcador. Veja imagem abaixo. Esta funcionalidade funciona da mesma forma para os marcadores pessoais (Meus Marcadores) como os marcadores da Unidade.

| D Novo Processo                                                                                                    | Filtrar processos                        | Sestor 👻 Mais 👻                                                             |                                                                                                    |                                                                                                    |                               |                                                                         |
|----------------------------------------------------------------------------------------------------|------------------------------------------|-----------------------------------------------------------------------------|----------------------------------------------------------------------------------------------------|----------------------------------------------------------------------------------------------------|-------------------------------|-------------------------------------------------------------------------|
| <ul> <li>★ Minha Unidade (9)</li> <li>★ Atribuídos a mim (3)</li> <li>★ Subunidades</li> </ul>                                                                                                    | Filtrar processos                        |                                                                             |                                                                                                    |                                                                                                    |                               |                                                                         |
| CDS (9)         502           SJUD (0)         1           SADM (0)         Refr           SADM (0)         801           SADM (0)         801           SADM (0)         801           SADM (0)         801           SADM (0)         801           SADM (0)         801           SGI (0)         80           SCAB (0)         Guar                                                                                                    | 2013/2013/2013/2013/2013/2013/2013/2013/ | núltipla<br>18/12/2013<br>09:32 &<br>elhoria da TI<br>08/11/2013<br>18:01 & | Processo 502001/2013-3<br>Projeto de melhoria da TI<br><b>Aquisição X</b> Audio Funeral X Para R<br>Unidade Atual: CDS<br>Atribuído a: (Não atribuído<br>Útima tramitação: Retirado de G.<br><i>Obs.: A pasta e</i><br>Exbir histórico | Não Ianutenção da Supervisão x Indiado na Unidade - 18/12/2013 10 m que este processo estava guardado | :30<br>foi excluida.          | Clique para adicionar um<br>Iembrete                                    |
| succe (u)<br>> ∞ Utima Tramitação<br>> ∞ Responsável<br>> 00 Examindade<br>> 00 Examindade<br>> 00 Examindade<br>> 00 Examindade<br>- 00 Harcadores da Unidade<br>- 00 Harcadores da Unid | rocessos marcados com o                  | marcador se                                                                 | Minutas (1) Para Assinar (0)<br>elecionado                                                                                                    | Anexos (2)<br>F<br>cesso, Tiago Bento<br>Tiago Bento                                                  | iltrar anexos<br>CDEP<br>CDEP | ✓ Criar Despacho<br>Abrir todos<br>19/11/2013 13:53<br>19/11/2013 13:53 |

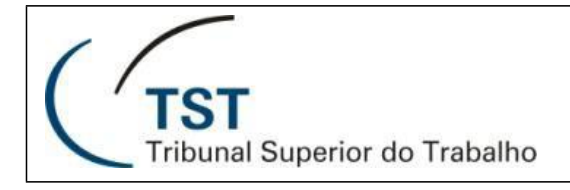

#### 11. Arquivando um Processo

Para arquivar um processo, basta estar com um ou mais processos selecionados e selecionar a opção Arquivar, conforme demonstrado na imagem abaixo. Uma nova janela irá abrir e será necessário informar a tramitação do arquivamento (somente tramitações de baixa iram estar disponíveis). Um texto complementar poderá ser adicionado à operação. Para finalizar a operação de arquivamento, basta clicar em "OK".

| рe                                                                                                    | Processo<br>Administrativo<br>Eletrônico                          | Informe o número do processo - P (TST Tribunal Superior do Trabalho 😵 42 Osvaldo                                                                                                    | ) Faria (CDS) <del>-</del> |
|----------------------------------------------------------------------------------------------------|-------------------------------------------------------------------|----------------------------------------------------------------------------------------------------|----------------------------|
| C Novo F                                                                                                    | Processo                                                          |                                                                                                    |                            |
| <ul> <li>A Minha</li> <li>Atribu</li> <li>G Subur</li> <li>CDS (9)</li> <li>SJUD (0)</li> <li>SADM (0)</li> </ul> | Unidade (9)<br>uídos a mim (3)<br>nidades<br>)<br>)<br>(0)<br>(0) | Filtrar process     Guardar na Unidade     Processo 501801/2013-0     Image: Constraint of the constraint of the constraint of the             | licionar um                |
| SAPI (0<br>SGI (0)                                                                                                | ))<br>                                                            | 501801/2013 CDS         6x112/031 4         Utima tramitação:         Para Analisar - 09/12/2013 09:05           Para Analisar - Proposta de remuneração ao repente do Cordi         Exibir histórico                                                                                                    |                            |
| SGAB (<br>SGEA (I                                                                                                 | 0)<br>0)<br>a Tramitacão                                          | 502037/2013 CDS         6412/323 A to the second second secon | riar Despacho              |
| 10 5                                                                                                    | 501801/2013                                                       | Última tramitação: Para Analisar - 09/12/2013 09:05                                                                                                    | 1                          |
| 5                                                                                                    | ara Analisar - Pr<br>502037/2013                                  | Baixar processo                                                                                                    |                            |
| <u>13</u>                                                                                                    | lovimentação Ex                                                   |                                                                                                    |                            |
| 5<br>13                                                                                                    | 201590/2013<br>PAD Acompanha<br>Para Manutenção                   | 501801/2013(CDS)                                                                                                    | т                          |
| F                                                                                                    | P <mark>ara Ratificar</mark> Par<br>1ovimentação Ex               | Tramitação*:                                                                                                    | Ti<br>Ti                   |
| 16 5                                                                                                    | 502029/2013                                                       | · · · · · · · · · · · · · · · · · · ·                                                                                                    | Ti                         |
| P                                                                                                    | Para auditar - Dec                                                | Texto complementar:                                                                                                    | Tia                        |
| 107 <sup>5</sup>                                                                                                  | 00111/2013<br>Retirado de Guard                                   |                                                                                                    | Tia<br>Tia                 |
| 5                                                                                                    | 501124/2013                                                       | Baixar este(s) processo(s)?                                                                                                    | AI                         |
| 118<br>R                                                                                                    | letirado de Guaro                                                 | OK Cancelar                                                                                                    | Tia                        |
| 118 5                                                                                                    | 500561/2013                                                       |                                                                                                    | Se<br>Ma                   |

#### 12. Desarquivar um Processo

Para desarquivar um processo, primeiramente o processo a ser desarquivado deverá estar selecionado (para isto basta utilizar a consulta de processos pelo número ou pela pesquisa avançada) e selecionar a opção "Desarquivar", conforme demonstrado na imagem abaixo. De forma idêntica à funcionalidade de arquivar, a funcionalidade de desarquivar necessita de que seja informada uma tramitação e um texto complementar pode ser informado. Para finalizar a operação de desarquivar um processo, basta clicar no botão "OK".

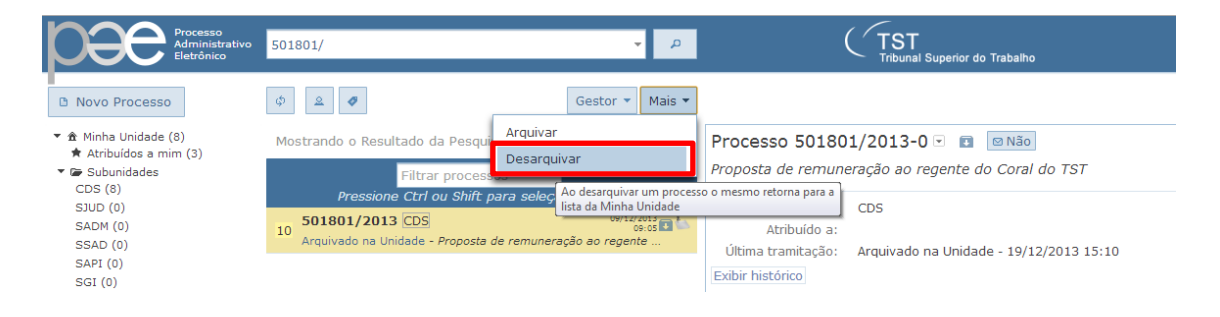

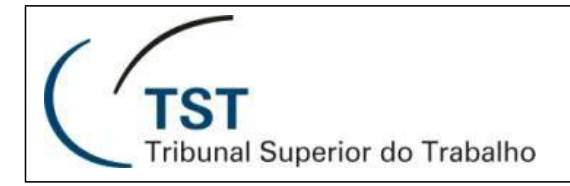

18

| Filtrar processos                                                                                                    | Proposta de remuneração ao regente do Coral do TST                                               |
|----------------------------------------------------------------------------------------------------|--------------------------------------------------------------------------------------------------|
| Pressione Ctrl ou Shift para seleção multipla<br>501801/2013 CDS 09/12/2013<br>69:65 10<br>Arquivado na Unidade - Proposta de remuneração ao regente | Unidade Atual: CDS<br>Atribuído a:<br>Última tramitação: Arquivado na Unidade - 19/12/2013 15:10 |
| Desarquivar processo                                                                                                    |                                                                                                  |
| Processos Selecionados                                                                                                    |                                                                                                  |
| 501801/2013(CDS)                                                                                                    |                                                                                                  |
|                                                                                                    | Tiago I                                                                                          |
| Tramitação*:                                                                                                    | Tiago I                                                                                          |
|                                                                                                    |                                                                                                  |
|                                                                                                    | Tiago I                                                                                          |
| Texto complementar:                                                                                                    | Tiago I                                                                                          |
|                                                                                                    | Tiago I                                                                                          |
| Desarquivar este(s) processo(s)?                                                                                                    | Tiago I                                                                                          |
|                                                                                                    | Alan V                                                                                           |
| OK                                                                                                    | Cancelar Tiago I                                                                                 |
|                                                                                                    | Sergio                                                                                           |
|                                                                                                    | 11 頃 MEMO.GDGSET.CORAL.Nº 002/2013 Marli S                                                       |
|                                                                                                    | 10 Despacho COEIN - Disponibilidade Orcamentária Alessa                                          |

#### 13. Guardado na Unidade

Cada Unidade poderá criar pastas para poder guardar processos em sua unidade de modo a facilitar ou organizar o trabalho com os processos.

Para criar uma pasta para basta selecionar a opção "Gerenciar Pastas de Guardado na Unidade", conforme mostrado na imagem abaixo. Uma nova janela irá abrir. A criação das pastas é realizada de maneira semelhante à criação dos marcadores. Para criar uma nova pasta, basta clicar no botão "Nova Pasta", informe o nome da pasta e clique em "OK". Para alterar o nome de uma pasta já existe, basta clicar em cima do nome da pasta, alterar o nome e clicar em "OK". Para remover uma pasta basta clicar no botão de lixeira. Caso a pasta a ser excluída possua um ou mais processos, os processos que ali estiverem serão movidos para a lista de processos dentro da unidade.

| Processo<br>Administrativo<br>Eletrônico                                          | Informe o número do processo 🔹 🔎                                   | TST<br>Tribunal Superior do Trabalho   | Osvaldo Faria (CDS) →                           |
|-----------------------------------------------------------------------------------|--------------------------------------------------------------------|----------------------------------------|-------------------------------------------------|
| Novo Processo                                                                     | φ                                                                  |                                        | Gerenciar<br>marcadores                         |
| <ul> <li>★ Minha Unidade (8)</li> <li>★ Atribuídos a mim (3)</li> <li>▼</li></ul> | Filtrar processos<br>Pressione Ctrl ou Shift para seleção múltipla | Selecione um ou vários processos na li | Gerenciar Pastas de<br>"Guardado na<br>Unidade" |
| CDS (8)<br>SJUD (0)                                                               | 502026/2013 CDS 18/12/2013<br>Guardado na unidade - teste2         |                                        | O Sair                                          |
| SADM (0)<br>SSAD (0)                                                              | 501590/2013 CDS 06/12/2013<br>PAD Accompanyar Applicate            |                                        |                                                 |

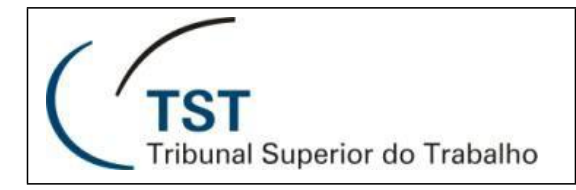

Página

19

| Manutençã    | o do Arquivo   |                       |                   |
|--------------|----------------|-----------------------|-------------------|
| Gestão do    | Gerenciar Past | as de "Guardad        | o na Unidade" 🛛 🗙 |
| dolor sit aı | Aguardando N   | ota Fiscal            | <b></b>           |
|              | Atestar Nota F | iscal                 | ā                 |
| j açklsdf aç |                |                       | Excluir pasta     |
| jkl ahsljkdi | Botão          | para criar nova pasta |                   |
|              | 10.10          |                       |                   |

| stão do           | Gerenciar Pastas de "Guardado na Unidade" 🛛 🗙 |
|-------------------|-----------------------------------------------|
| or sit ar         | Aguardando Nota Fiscal                        |
| cklsdf a <u>ç</u> | Atest<br>Nova pasta                           |
|                   | Aguardando informações                        |
| ahslikdi          | OK Cancelar                                   |
|                   |                                               |
|                   | Nova pasta                                    |
|                   |                                               |

Uma vez que as pastas foram criadas, é possível realizar a guarda de um processo, para isto basta que um ou mais processos estejam selecionados e clicar no botão "Guardar na Unidade", conforme mostrado na imagem abaixo. Uma nova janela irá abrir, para que a pasta onde se deseja guardar o(s) processos. Uma data (prazo) para retorno do processo guardado deva voltar, automaticamente, à lista de processos da unidade poderá ser fornecida (opcional). Para finalizar o processo de guarda de processos em pasta, basta clicar no botão "OK".

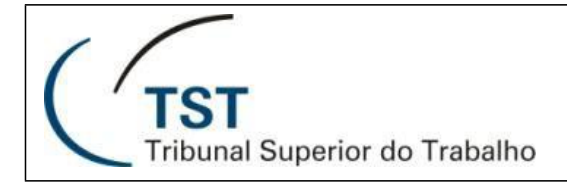

20

| Processo<br>Administrativo<br>Eletrônico                                                                                                    | sforme o número do processo - P 🤇 TST<br>Tribunal Superior do Trabaño                                                                                                    |
|----------------------------------------------------------------------------------------------------|----------------------------------------------------------------------------------------------------|
| Novo Processo                                                                                                    | 0 & e <sup>a</sup> Gestor • Mais •                                                                                                    |
| <ul> <li>★ Atribuídos a mim (3)</li> <li>★ Atribuídos a mim (3)</li> <li>■ Subunidades</li> <li>CDS (8)</li> <li>SJUD (0)</li> </ul>                         | Filtrar process         Guardar na Unidade         Processos selecionados (3)           Pressione Ctrl ou shift;         Arquivar         Guardar processo etita o processo etita de processo etita de processo etita d |
| SADM (0)<br>SSAD (0)<br>SAPI (0)<br>SGI (0)                                                                                                    | 10 501801/2013 CDS 0012003 10<br>20 20 20 20 20 20 20 20 20 20 20 20 20 2                                                                                                    |
| SGAB (0)<br>SGEA (0)<br>▶ ☞ Última Tramitação<br>▶ & Responsável                                                                                             | Soudor/2013 (US)     All (15)     All (15)     <                                                                                                    |
| <ul> <li>D Dias ne unidade</li> <li>T B Guardado a Unidade (18)<br/>Aguardando Nota Fiscal (8)<br/>Atestar Nota Fiscal (10)</li> <li>A Marcadores</li> </ul> | 500111/2013 CDS 01/07/813 12.49 Processo 502037/2013-9 Lorem (ppum dolor at amet, consecteur adjuiscing elit. Vivamus eget velit (orem. Integer vitae felis nec (ppum fringilla eutomod sed non est. In egetas adjuiscing massa vel tempus, consode failures, lama gaiture auto teoro eget placerat.     n. commedo dol. Allquum tupitar turina, faciliar a terran, consode failures. Reman gaiture auto teoro eget placerat.                                                                                                    |
|                                                                                                    | Retirado de Guardado na Unidade - Treinamento e Prática Pro.<br>S00561/2013 [CDS] (Osvaldo Faría) 21/02/21<br>Retirado de Guardado na Unidade - Curso PJE/JT-Ouvidoria/Se.<br>Retirado de Guardado na Unidade - Curso PJE/JT-Ouvidoria/Se.                                                                                                    |
|                                                                                                    | 500001/2013 (DS) (Osvaldo Faria) 60(4)/2013 4<br>11:36 (Ustradada na Linidada - VEMORANDOS DA FUMAMA                                                                                                    |

| Guardar na un  | idade         |                  |  |
|----------------|---------------|------------------|--|
| Processos Sele | ecionados     |                  |  |
| 502001/201     | 3(CDS)        | 501801/2013(CDS) |  |
| 502037/201     | 3(CDS)        |                  |  |
|                |               |                  |  |
| Pasta:         |               |                  |  |
| Aguardando     | Nota Fiscal   |                  |  |
| Atestar Nota   | Fiscal        |                  |  |
|                |               |                  |  |
|                |               |                  |  |
|                |               |                  |  |
|                |               |                  |  |
|                |               |                  |  |
| Prazo para ret | ornar (opcior | nal):            |  |
|                |               |                  |  |
|                |               | <u>mpar</u>      |  |
|                |               |                  |  |
|                | ОК            | Cancelar         |  |
|                |               |                  |  |

Para retirar um processo guardado em uma determinada pasta na unidade, a pasta deverá estar selecionada, e um ou mais processos deveram estar selecionados. Clique no botão "Retirar de 'Guardado na Unidade'". Uma nova janela será aberta para confirmação da operação. Clique em "OK" para confirmar ou em "Cancelar" caso desista da operação.

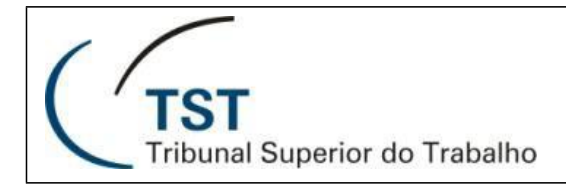

21

| Processo<br>Administrativo<br>Eletrônico                                                                                                    | Informe o número do processo                                                                                                    | ۾ -                                                                                                    | (TST<br>Tribunal Superior do Trabalho                                                                                                    | 🕵 1 📫 Osvaldo Faria (CDS) <del>-</del> |
|----------------------------------------------------------------------------------------------------|----------------------------------------------------------------------------------------------------|----------------------------------------------------------------------------------------------------|----------------------------------------------------------------------------------------------------|----------------------------------------|
| <b>Novo Processo *</b> & Minha Unidade (5) <b>*</b> Artholicas a min (3) <b>*</b> G Subunidades     CDS (5)     SJUD (6)     SAAM (0)     SAAM (0)     SAAP (0)     SAF (0)     SGA (0)     SGA (0) | Pressione Cirl ou Shift  <br>Pressione Cirl ou Shift  <br>Sozoof/2013 CDS<br>Guardado na unidade - restea<br>Sozoo1/2013 CDS<br>Guardado na unidade - Projeto de melhora do<br>Sol801/2013 CDS<br>Guardado na unidade - Proposta e                                                                                                    | Gestor V Mais V<br>rna Unidade<br>de Guardado da<br>São<br>fe 70<br>Viria 2233<br>São<br>fe 71<br>Viria 2233<br>São<br>São                   | Processo Selecionados (3)<br>Processo 502026/2013-0<br>testa2<br>o unidade - 18/12/2013 11:36<br>Processo 502001/2013-3<br>Projeto de melhoria da TI                                  |                                        |
| <ul> <li></li></ul>                                                                                                    | S02037/2013 CDS         Bot           Guardado na unidade - Lorem ipsumount at         Pasta selecionada         at           S02035/2013 CDS         Guardado na unidade - adskif jekisdí jekisdí jeki | ão para retirar           04/12/2013         14/25           t amet, consectet         04/12/2013           6 agksf jkçasj dfç         14/08 | processo da guarda<br>Processo 301801/2013-0<br>Proposta de remuneração ao regente do Coral do TST<br>Unidade Atual: COS<br>Última tramitação: Guardado na unidade - 19/12/2013 16:59 |                                        |

| remun       | uração ao regente Unidade Atual: CDS |        |
|-------------|--------------------------------------|--------|
|             | Retirar de 'Guardado da Unidade'     | Inida  |
| n dolo.     | Processos Selecionados               |        |
| n dolo.     | 502026/2013(CDS) 502001/2013(CDS)    | l do T |
|             | 501801/2013(CDS)                     | inidae |
| dfj açk     |                                      |        |
|             |                                      |        |
|             | OK Cancelar                          |        |
| dfikl ab    | slikdf . asdfkl asdki                |        |
| anjiki dil. |                                      |        |

### 14. Abertura de um novo processo

Para a abertura de um novo processo selecionar no canto superior esquerdo da tela o botão Novo Processo.

| Processo Administrativo E ×                                                                       |                                                                                                    |                                      |
|---------------------------------------------------------------------------------------------------|----------------------------------------------------------------------------------------------------|--------------------------------------|
| ← → C 🗋 aplicacao2.tst.ju                                                                         | us.br/pae/workspace/principal.xhtml                                                                                                    |                                      |
| Processo<br>Administrativo<br>Eletrônico                                                          | Informe o número do processo 👻 🔎                                                                                                    | TST<br>Tribunal Superior do Trabalho |
| Novo Processo                                                                                     | φ                                                                                                    |                                      |
| <ul> <li>★ Minha Unidade (/)</li> <li>★ Atribuídos a mim (0)</li> <li>✓ ☞ Subunidades</li> </ul>  | Filtrar processos<br>Pressione Ctrl ou Shift para seleção múltipla                                                                                                | Selecione um ou vários               |
| CDS (7)<br>SGEA (0)                                                                               | 3 505219/2013 CDS 16/12/2013 16:48<br>Para informar /manifestar - AJUSTE DE CONTRIBUIÇÕES PREV                                                                    |                                      |
| SJUD (0)<br>SADM (0)<br>SAPI (0)                                                                  | 6 503295/2013 CDS 17/12/2013 11:28<br>Para analisar o procedimento - Contratação de Curso "ATDD e                                                                 |                                      |
| SGAB (0)<br>▶ ↔ Última Tramitação                                                                 | 505191/2013 CDS         10/12/2013<br>18:48           Para providenciar - Solicitação de cessão de aplicativo de conc                                             |                                      |
| <ul> <li>▶ A Responsável</li> <li>▶ Dias na unidade</li> <li>■ Guardado na Unidade (2)</li> </ul> | 504287/2013 CDS 05/12/2013 16:45<br>Para manifestação - Solicitação de reequilíbrio econômico-fina                                                                |                                      |
| <ul> <li>Marcadores</li> <li>Marcadores da Unidade</li> </ul>                                     | 503927/2009         CDS         08/11/0013         16:19           Para acompanhar - PRESTAÇÃO DE SERVIÇOS DE DESENVOLV         16:20         16:20         16:20 |                                      |
| Meus marcadores                                                                                   | 503024/2012 CDS         06/09/2013<br>09:15           Para ciência - CONTRATAÇÃO DE HORAS DE SERVIÇO TÉCNIC                                                       |                                      |
|                                                                                                   | 1539         501454/2008 CDS         06/10/2008 657         657           Em prosseguimento - Auditoria na Base de Dados do Sistema                               |                                      |
|                                                                                                   |                                                                                                    |                                      |

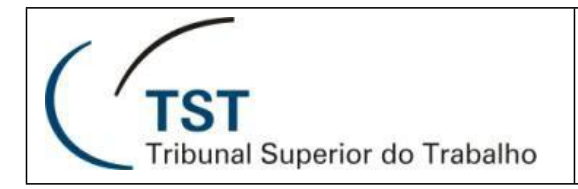

Em seguida irá apresentar a tela para preenchimento dos dados do novo processo:

| φ    | - 1                               | Criar novo processo                                                                      | ×                         |
|------|-----------------------------------|------------------------------------------------------------------------------------------|---------------------------|
|      | Pression                          | Processo                                                                                 |                           |
| 3    | 505219/20<br>Para informa         | Ano: 2013 Data: 23/12/2013<br>Objeto*:                                                   |                           |
| 6    | <b>503295/20</b><br>Para analisar |                                                                                          |                           |
| 12   | 505191/20<br>Para provider        | 1000 caracteres restantes.                                                               |                           |
| 18   | <b>504287/20</b><br>Para manifes  | Assunto                                                                                  |                           |
| 45   | 503927/20<br>Para acompa          | Grupo Assuntos*: Digite o código ou descrição p                                          | para selecionar o Grupo   |
| 108  | 503024/20<br>Para ciência -       | Assunto*: Digite o código ou descrição p<br>Detalhamento: Digite o código ou descrição p | para selecionar o Assunto |
| 1539 | 501454/20<br>Em prossegui         | Documento                                                                                |                           |
|      |                                   | Clique para escolher ou arraste um arquivo para a ca                                     | aixa abaixo               |
|      |                                   | + Escolher                                                                               |                           |
|      |                                   |                                                                                          |                           |
|      |                                   |                                                                                          |                           |
|      |                                   | Criar Processo                                                                           | Cancelar                  |

(\*) Campos Obrigatórios

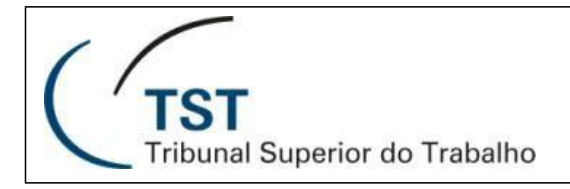

23

| r novo processo       |                                                      |   |
|-----------------------|------------------------------------------------------|---|
| Processo              |                                                      |   |
| Ano: 2013 Data: 26/3  | 2/2013                                               |   |
| Objeto*:              |                                                      |   |
| teste                 |                                                      |   |
|                       |                                                      |   |
|                       |                                                      | 1 |
| 995 caracteres restan | tes.                                                 |   |
| Assunto               |                                                      |   |
|                       |                                                      |   |
| Grupo Assuntos*:      | 16 - CONSELHO SUPERIOR DA JUSTIÇA DO TRABALHO - CSJT |   |
| Assunto*:             | 757 - Parecer Técnico de Obra                        |   |
| Detalhamento:         | 1946 - Tribunal Regional do Trabalho da 20ª Região   |   |
|                       |                                                      |   |
| Documento             |                                                      |   |
|                       |                                                      |   |
| Clique para escolher  | ou arraste um arquivo para a caixa abaixo            |   |
| + Escolher            |                                                      |   |
|                       |                                                      |   |
|                       |                                                      |   |
|                       |                                                      |   |
|                       |                                                      |   |
|                       | Criar Processo Cancelar                              |   |
|                       |                                                      |   |

Após o preenchimento dos campos clicar no botão Criar Processo para salvar a operação. O processo será criado na unidade em que o servidor que estiver lotado.

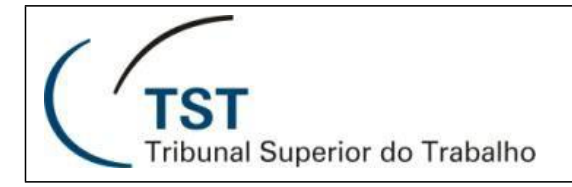

#### 15. Movimentação extraordinária

aplicacao2.tst.jus.br/pae/workspace/principal.xhtml Processo Administrativo Informe o número do processo ø Eletrônico φ 2 ø 0 Gestor . Mais 💌 S0 Movimentação extraordinária le (7) Processo 5052: mim (0) ermissoes de acesso ao processo (siglio) AJUSTE DE CONTR 3 12/2013 505219/2013 CDS 002/2011, EM CUN 5 7 SQUADRA TECNOL Para informar /manifestar - AJUSTE DE CONTRIBUIÇÕES PREV. 503295/2013 CDS 17/12/2013 11:28 1 Unidade Atual: 9 Para analisar o procedimento - Contratação de Curso "ATDD e... Atribuído a: 10/12/2013 18:48 505191/2013 CDS Última tramitação: ÷., 15 Para providenciar - Solicitação de cessão de aplicativo de conc... itação Exibir histórico Т 05/12/2013 504287/2013 CDS ÷., ade 21 16:45 Para manifestação - Solicitação de reequilíbrio econômico-fina... Unidade (2) Minutas (0) P 08/11/2013 16:19 503927/2009 CDS 1 48 da Unidade Para acompanhar - PRESTAÇÃO DE SERVIÇOS DE DESENVOLV ... Ð dores 06/09/2013 09:15 503024/2012 CDS 1 Solicitação do 111 16 Para ciência - CONTRATAÇÃO DE HORAS DE SERVIÇO TÉCNIC ... alteração de a 06/10/2009 09:57 501454/2008 CDS Consulta CNPJ 4 15 1542 Em prosseguimento - Auditoria na Base de Dados do Sistema ... 14 Para proceder 13 visto

Esta operação só é permitida para servidores com o perfil de Gestor. Primeiro deve-se selecionar o processo em que se deseja movimentar, após esta operação ir até o botão Gestor e selecionar a opção Movimentação extraordinária. O sistema irá apresentar a tela abaixo:

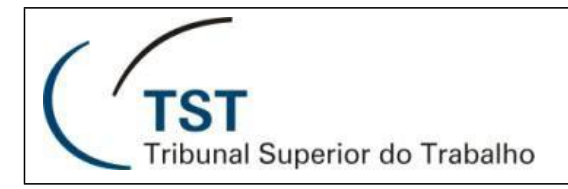

25

| 05219/2013 CDS 19/12/2013<br>16:45 SOLIADRA TECNOLOGIA S/A PROCESSO DE EXECUÇÃO: 50<br>SOLIADRA TECNOLOGIA S/A PROCESSO DE EXECUÇÃO: 50 | 1 R.A<br>13.9 |
|----------------------------------------------------------------------------------------------------|---------------|
| Movimentação extraordinária de processo                                                                                                 |               |
| ara an Processos Selecionados                                                                                                    |               |
| 0519 505219/2013(CDS)                                                                                                    | 8<br>nto      |
| 0428                                                                                                    |               |
| ara m:<br>Unidade Destino*:                                                                                                    |               |
| Digite a sigla ou nome da Unidade Destino                                                                                               |               |
| 0302<br>Tramitação: 1025 - Movimentação Extraordinária<br>ara ciê<br>Observação:                                                        | le            |
| 0145<br>m pros                                                                                                    |               |
| 200 caracteres restantes.                                                                                                    | 11            |
| OK Cancelar                                                                                                    | lão           |
| 10 Oficio Circular 579/SG-SCI/2013                                                                                                    |               |

Preencher a unidade destino, caso necessário complementar com alguma observação. Opcionalmente pode-se preencher algum lembrete. Após os procedimentos acima clicar no botão OK e o processo será movimentado para unidade informada.

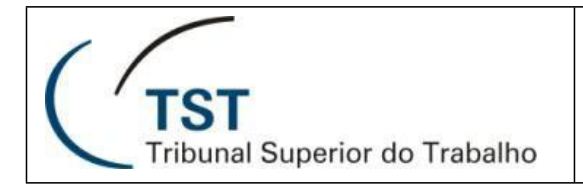

#### 16. Permissão de acesso ao processo (Sigilo)

| Processo<br>Administrativo<br>Eletrônico | Informe o número do processo 👻 🔎                                                                                                    |                                   |
|------------------------------------------|----------------------------------------------------------------------------------------------------|-----------------------------------|
| 0                                        |                                                                                                    |                                   |
| (7)<br>aim (0)                           | Movimentação extraordinária                                                                                                    | Process                           |
| iiii (0)                                 | Permissões de acesso ao processo (sigilo)<br>305213/2018 200<br>Para informar /manifestar - AJUSTE DE CONTRIBUIÇÕES PREV                                                                                                    | AJUSTE Di<br>002/2011,<br>SQUADRA |
|                                          | 9 503295/2013 CDS 17/12/2013<br>11:28 11:28 11:28 11:28                                                                                                    | Unida<br>At                       |
| зção                                     | 15       505191/2013 CDS       10/12/2013<br>18:48         Para providenciar - Solicitação de cessão de aplicativo de conc                                                                                                    | Última tra                        |
| de<br>Jnidade (2)                        | 21 504287/2013 CDS 05/12/2013<br>16:45 A A A A A A A A A A A A A A A A A A A                                                                                                    | Exibir histó                      |
| a Unidade                                | 48         503927/2009 CDS         08/11/2013<br>16:19           Para acompanhar - PRESTAÇÃO DE SERVIÇOS DE DESENVOLV                                                                                                    | <ul><li>Anexa</li></ul>           |
| 163                                      | 111         503024/2012         CDS         06/09/2013<br>09:15         Image: Contraction of the contraction of the contraction | 16 Soli<br>alte                   |
|                                          | 1542 501454/2008 CDS 06/10/2009 09:57                                                                                                    | 15 Con                            |
|                                          | Em prosseguimento - Auditoria na Base de Dados do Sistema                                                                                                    | 14 Para                           |
|                                          |                                                                                                    | 12 viet                           |

Esta operação só é permitida para servidores com o perfil de Gestor. Primeiro deve-se selecionar o processo em que se deseja atribuir o sigilo, após esta operação ir até o botão Gestor e selecionar a opção Permissões de acesso ao processo (sigilo). No processo Administrativo Eletrônico existem duas maneiras de se definir um processo como sigiloso, que são:

- 1. Pelo Assunto do processo;
- 2. Atribuindo a um processo um servidor ou um grupo de servidores que irão tratar daquele processo, passos que estamos vendo agora;

O sistema irá apresentar a tela abaixo:

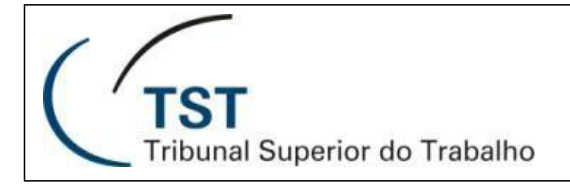

27

| Permissões de acesso ao processo (sigilo)                                        | ×                                                                                                    |
|----------------------------------------------------------------------------------|----------------------------------------------------------------------------------------------------|
| Processo 505219/2013                                                             |                                                                                                    |
| Adicionar permissões Servidor:  Observação:  Visualização temporária:  Adicionar | Servidores com permissão de acesso         Nenhum servidor cadastrado         Servidores com visualização temporária         Nenhum servidor cadastrado |

Preencher o código do servidor, caso necessário complementar com alguma observação. Existe a possibilidade de conceder acesso temporariamente a um servidor, para isto basta selecionar a opção Visualização temporária e complementar informando o período que se deseja conceder o acesso.

| Permissões de acesso ao processo (sigilo)                                                                           | ××                                                                                                    |
|----------------------------------------------------------------------------------------------------|----------------------------------------------------------------------------------------------------|
| Processo 505219/2013                                                                                                |                                                                                                    |
| Adicionar permissões Servidor:  Observação:  Visualização temporária:  Z6/12/2013 Data de fim: 26/12/2013 Adicionar | Servidores com permissão de acesso         Nenhum servidor cadastrado         Servidores com visualização temporária         Nenhum servidor cadastrado |

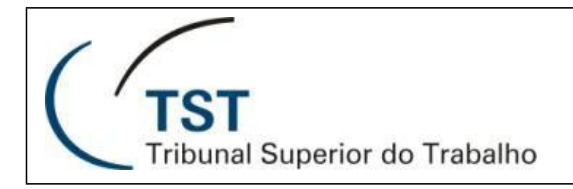

Após o preenchimento das informações clicar no botão Adicionar e a operação será concluída exibindo o servidor nos quadros laterais.

Quando o processo é colocado como sigiloso da forma como apresentado acima, somente os servidores selecionados terão permissão de visualização ao processo e quando a opção de visualização temporária é utilizada, o servidor selecionado com esta opção somente conseguirá visualizar o processo durante o período informado no momento do cadastro do mesmo no processo sigiloso.

#### 17. Criando uma Minuta de Despacho

Para criar uma Minuta de Despacho, basta selecionar a aba de minutas, como mostrado na imagem abaixo e clicar no botão "Criar Despacho".

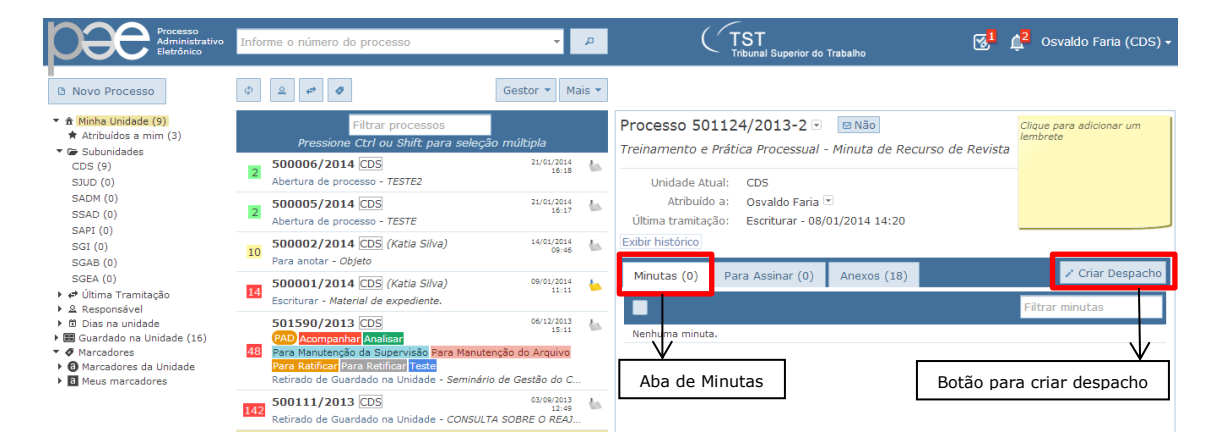

Após pressionar o botão "Criar Despacho", uma tela de editor será aberta, no documento iniciado virão informações específicas do processo e do autor da minuta do despacho (Unidade, Assunto do Processo, número do processo, data, etc.). É necessário que seja informado um Resumo para a Minuta. Este Resumo será considero como Resumo quando o documento for anexado ao processo em definitivo.

Para acrescentar texto ao despacho, basta clicar com o mouse no texto sombreado no documento e simplesmente digitar o texto que deseja.

Após a sua edição, é possível salvar a minuta, visualizar o histórico de edições, descartar a minuta e/ou visualizar a minuta no formato PDF. Veja imagem abaixo:

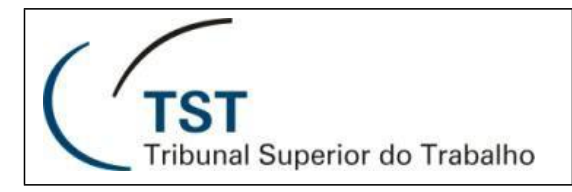

29

| ð <u>2</u> ¢ Ø                                    | Gestor 🔻 Mais 👻                                                                |                                   |                                |            |
|---------------------------------------------------|--------------------------------------------------------------------------------|-----------------------------------|--------------------------------|------------|
| Minuta                                            |                                                                                |                                   |                                | ×          |
| Processo: 501124/2013-2                           | Botões de Salvar e<br>Histórico da Minuta<br>D14 08:59 Alterado em: 24/01/2014 | Resumo da Minuta                  | Botão para excluir<br>a minuta |            |
| Resumo                                            |                                                                                |                                   |                                |            |
|                                                   | H B I U == X <sub>2</sub> X <sup>2</sup> Ø 1 =                                 | ₽ ∉ & ₽ ≥ ∃ ■                     | ν¶ ¶• 🔝 📰 🗏 Ω                  |            |
| Formata 💌 Fonte 💌                                 | 7 🔽 🗛 🔺 🏟 🖻                                                                    |                                   |                                | _          |
| DESPACHO CDS                                      |                                                                                |                                   |                                |            |
| Processo Administrativo TST nº<br>Assunto: Cursos | 501.124/2013-2                                                                 |                                   |                                |            |
| Digite aqui o texto<br>Brasîlia, 24 de Jane       | Area onde o te<br>minuta do des<br>ser adicionado                              | xto da<br>pacho deve              |                                |            |
|                                                   | OSVALDO JOSE RIBEI<br>Coordenadoria de Desenvolv                               | RO DE FARIA<br>imento de Sistemas |                                |            |
|                                                   |                                                                                |                                   |                                | li         |
|                                                   | Digite somen                                                                   | te o conteúdo. Cabeçalho e rod    | apé serão inseridos automa     | iticamente |
|                                                   |                                                                                |                                   |                                |            |

Caso seja necessário verificar as alterações que a minuta já sofreu, é possível verificar o documento após cada ação de "Salvar" pressionando o botão de histórico e uma nova janela com as informações de data, hora e o usuário que realizou a alteração. Selecionando uma das opções o sistema carregará a versão do documento selecionado pelo usuário. As informações somente serão salvas novamente com a ação "Salvar" explícita do usuário para que a versão carregada seja armazenada e uma nova versão da minuta gerada.

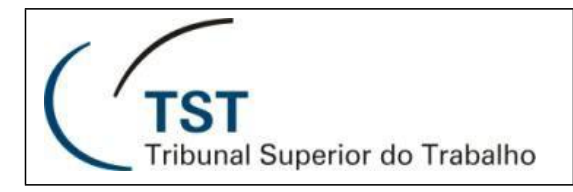

30

| Minuta                                                                     |                                                                                                    | ×               |
|----------------------------------------------------------------------------|----------------------------------------------------------------------------------------------------|-----------------|
| Processo: 501124/2013-2 Minuta: 1      Botão de histórico d  Ato 1456/2013 | t<br>de edição da minuta<br>1/2014 11:47<br>3 $I \cup = X_2 \times^2  = E \in E = E = I = I = I = 0 + 1$ | <b>.</b>        |
| Formata 💌 Fonte 💌 T 💌                                                      | - A:* A* @ B                                                                                             | <u>_</u>        |
| DESPACHO CDS                                                               | Histórico X                                                                                              |                 |
| Processo Administrativo TST nº 501.124<br>Assunto: Cursos                  | Clique na versão que deseja reverter<br>24/01/2014 11:47:38 Osvaldo Faria                                |                 |
| Senhor Coordenador da CI                                                   | 24/01/2014 11:47:06 Osvaldo Faria                                                                        |                 |
| Diante do<br>Brasília, 24 de Janeiro de 20 <sup>.</sup>                    | 24/01/2014 11:46:53 Osvaldo Faria<br>Histórico de edições da minuta                                      |                 |
|                                                                            |                                                                                                    | 11.             |
|                                                                            | Digite somente o conteúdo. Cabeçalho e rodapé serão inseridos automati<br>Visualizar P                   | camente<br>DF → |

Após a edição da minuta e selecionando-se a opção de "Visualizar PDF", é possível realizar algumas ações sobre o documento elaborado. Pode escolher a opção de Salvar o documento como minuta para futuras edições, pode escolher a opção de deixar o documento disponível para assinatura digital (através de login/senha ou mesmo certificado digital). É possível escolher anexar o documento através de assinatura por login/senha. Também é possível voltar a edição do documento caso se detectada alguma necessidade. Veja imagens abaixo.

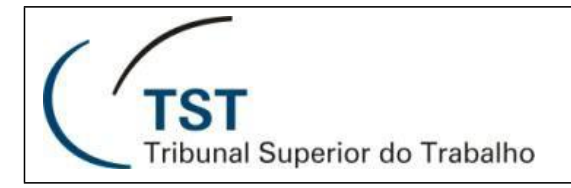

31

| 💠 🗟 😝 🛷 Gestor 🔻 Mais 🔻                                                                                                    |   |   |
|----------------------------------------------------------------------------------------------------|---|---|
| Minuta                                                                                                    | × | ŀ |
| Processo: 501124/2013-2 Minuta: 1<br>Resumo: Ato 123/2013                                                                                                    |   | 0 |
| PODER JUDICIÁRIO<br>JUSTIÇA DO TRABALHO<br>TRIBUNAL SUPERIOR DO TRABALHO         DESPACHO CDS         Processo Administrativo TST nº 501.124/2013-2<br>Assunto: Cursos         Senhor (cargo), |   |   |
| Voltar a editar o documento Brasília, 24 de Janeiro de 2014.                                                                                                    | - | I |
| ← Editar Minuta Para assinar Anexo                                                                                                    |   |   |

Quando a opção de salvar como Minuta é selecionada, uma confirmação será solicitada e confirmando esta ação, a minuta será mostrada na listagem de minutas (aba de minutas) dentro do processo administrativo.

| Processo 501124/2013-2 💿 🖾 Não<br>Treinamento e Prática Processual - Minuta de Recurso de Revista |                                  |     | Clique para adi<br>lembrete | cionar um           |
|---------------------------------------------------------------------------------------------------|----------------------------------|-----|-----------------------------|---------------------|
| Unidade Atual: CDS<br>Atribuído a: Osvaldo<br>Última tramitação: Escritura<br>Exibir histórico    | Faria 💌<br>ar - 08/01/2014 14:20 |     |                             |                     |
| Minutas (1) Para Assina                                                                           | r (0) Anexos (18)                |     | 🖉 Cri                       | ar Despacho         |
|                                                                                                   |                                  |     | Filtrar minut               | as                  |
| 1 Ato 123/2013                                                                                    | Osvaldo Faria                    | CDS | 24/01/2014<br>09:25         | 24/01/2014<br>09:37 |

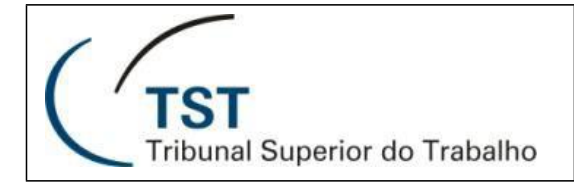

32

Quando a opção salvar para assinar o documento, uma observação poderá ser colocada, caso sinta necessidade e confirmando-se esta ação, o documento ficara disponível na aba "Para Assinar" do processo administrativo.

| Processo 501124/2013-2 💌 🖾 Não<br>Treinamento e Prática Processual - Minuta de Recurso de Revista |                  |                       | Clique para adicionar um<br>Iembrete |
|---------------------------------------------------------------------------------------------------|------------------|-----------------------|--------------------------------------|
| Unidade Atual: CDS<br>Atribuído a: Osvaldo Faria ▼<br>Última tramitação: Escriturar - 08/02       | 1/2014 14:20     |                       |                                      |
| Exibir histórico                                                                                  | [                | Botão para devolver o | documento à condição de minuta.      |
| Minutas (0) Para Assinar (1)                                                                      | Anexos (18)      |                       | ✓ Criar Despacho                     |
| 📕 🕈 Upload                                                                                        |                  |                       | Filtrar documentos                   |
| 1 Ato 123/2013                                                                                    | Osvaldo<br>Faria | CDS [min              | uta] 🥱 24/01/2014 09:39              |

Quando um arquivo é disponibilizado para assinatura, o mesmo pode voltar à ser minuta (desde que o documento à ser assinado tenha sido gerado pelo próprio sistema e não tenha sido realizado o seu upload) caso seja detectado algum erro no documento ou o conteúdo do mesmo necessite de ser alterado. Veja na imagem acima.

Quando a opção de salvar como anexo é selecionada o usuário deverá assinar o documento através de se login e senha.

|          | Senhor (cargo), Digite aqui o texto                                                                                        |               |                                                     |
|----------|----------------------------------------------------------------------------------------------------|---------------|-----------------------------------------------------|
| ← Editar | Brasília, 24 de Janeiro de 2014.<br>Assinar e anexar ao processo?<br>Usuário: C050521 Senha: Assinar<br>Escolher novamente | $\rightarrow$ | Momento da ação de<br>assinatura por<br>login/senha |

Após a realização da operação de assinatura o documento é adicionado à lista de anexos do processo administrativo.

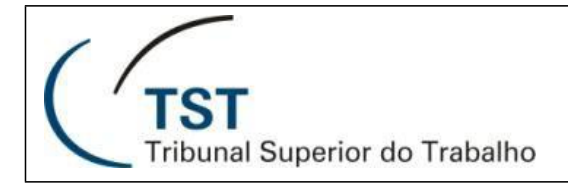

33

| Processo 501124/2013<br>Treinamento e Prática Proces                         | •2                                                | ecurso de Revis       | Clique<br>lembr | e para adicionar um<br>ete |
|------------------------------------------------------------------------------|---------------------------------------------------|-----------------------|-----------------|----------------------------|
| Unidade Atual: CDS<br>Atribuído a: Osvaldo I<br>Última tramitação: Escritura | Faria 💌<br>r - 08/01/2014 14:20                   |                       |                 |                            |
| Exibir histórico                                                             |                                                   |                       |                 |                            |
| Minutas (0) Para Assinar                                                     | (0) Anexos (19)                                   |                       |                 | 🖍 Criar Despacho           |
| 🔊 Anexar 🝵 Excluir nº 18                                                     | 🛱 Substituir nº 18 🤇                              | 👁 Tornar visíve       | el              |                            |
|                                                                              |                                                   | Filtrar anex          | (OS             | Abrir todos                |
| 18 🏼 🌒 Ato 123/2013                                                          |                                                   | Osvaldo<br>Faria      | CDS             | 24/01/2014 09:52           |
| 17 Despacho COFIN - Apropria<br>NE.                                          | ção da Despesa em<br>V                            | Alessandra<br>Melo    | SPLO            | 04/04/2013 14:30           |
| 16 Despacho _emissão de emp                                                  | Documento inserido aos a<br>após a sua assinatura | nexos do processo adi | ninistrativo    | 1/04/2013 19:41            |

#### 18. Anexando Documentos ao processo

É possível anexar um documento (formato PDF), ao processo administrativo sem a necessidade de ser criado pelo sistema, através de upload de arquivo. O arquivo PDF pode estar assinado ou não. O arquivo não será assinado pelo sistema, mas pode ser assinado por outro aplicativo externo como por exemplo, o Adobe Acrobat.

Para anexar, basta selecionar a aba de anexos do processo, pressionar o botão "Anexar" e uma nova janela para seleção do documento será aberta. Veja abaixo.

| Processo 501124/2013-2 |                                                                |  |  |
|------------------------|----------------------------------------------------------------|--|--|
|                        |                                                                |  |  |
|                        | 🖍 Criar Despacho                                               |  |  |
| Filtrar anexos         | Abrir todos                                                    |  |  |
| Osvaldo CE<br>Faria CE | DS 24/01/2014 09:52                                            |  |  |
| Alessandra SP<br>Melo  | PLO 04/04/2013 14:30                                           |  |  |
|                        | Filtrar anexos<br>Osvaldo<br>Faria Cl<br>Alessandra Sr<br>Melo |  |  |

Na janela que se abre é necessário escolher o documento a ser anexado ao processo, para isso, basta selecionar o botão "Escolher" para selecionar o arquivo em sua estação de trabalho. Após ter selecionado um arquivo, ele é aberto automaticamente para que seja realizada a conferência do documento pelo usuário, para que não haja engano de se anexar outro arquivo por engano.

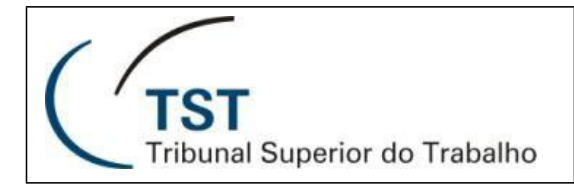

Um Resumo deverá ser informado, obrigatoriamente.

| Anexar documento ao processo                                   |
|----------------------------------------------------------------|
| Processo 501124/2013                                           |
| Clique para escolher ou arraste um arquivo para a caixa abaixo |
| + Escolher                                                     |
|                                                                |
| Botao para selecionar arquivo                                  |
| Resumo *                                                       |
|                                                                |
|                                                                |
|                                                                |
| 1000 caracteres restantes.                                     |
| Salvar Salvar e anexar outro Cancelar                          |
|                                                                |

Após a escolha do documento, novas opções são fornecidas ao usuário, caso o mesmo note a necessidade de trocar o arquivo selecionado e também sendo possível solicitar a visualização do arquivo caso seja necessário.

| Anexar documento ao processo                                                                                                    |  |
|----------------------------------------------------------------------------------------------------|--|
| Processo 501124/2013                                                                                                    |  |
|                                                                                                    |  |
| Nome do Arquivo: Ato124_2013.pdf                                                                                                 |  |
| Número de páginas: 1                                                                                                    |  |
| Tamanho: 7,7 KB                                                                                                    |  |
| Pré-visualizar o arquivo Alterar Arquivo  Botões para visualização do arquivo e alteração  (substituição) do arquivo selecionado |  |
|                                                                                                    |  |
| Resumo *                                                                                                    |  |
|                                                                                                    |  |
| Resumo do documento                                                                                                    |  |
| 987 caracteres restantes.                                                                                                    |  |
| Salvar Salvar e anexar outro Cancelar                                                                                            |  |
| $\downarrow$                                                                                                    |  |
| Botões para Salvar, Salvar e anexar outro documento ou Cancelar a operação de anexar documentos ao processo                      |  |

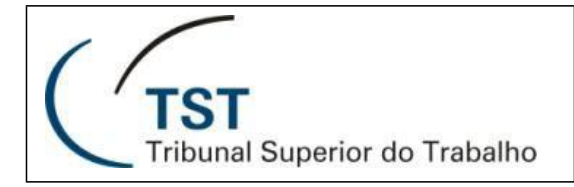

35

Finalizada a ação de anexar o(s) documento(s) ao processo, os documentos ainda não são visíveis para as demais unidades do tribunal, os documentos somente serão visíveis após a sua movimentação ou que seja realizada uma ação de tornar os documentos visíveis. Para realizar esta ação basta pressionar o botão "Tornar visível", conforme mostrado na imagem abaixo, para que todos os documentos anexados até o momento e que ainda não estão visíveis (documentos marcados por um ícone de um olho cortado) ficarem visíveis para outras unidades no tribunal.

| Processo 501124/2013-2 	☑                                            | Clique para adicionar um<br>Iembrete |                      |
|----------------------------------------------------------------------|--------------------------------------|----------------------|
| Unidade Atual: CDS<br>Atribuído a: Osvaldo Faria 💌                   |                                      |                      |
| Última tramitação: Escriturar - 08/01/2014 14:20<br>Exibir histórico | anexos<br>lades do TST               |                      |
| Minutas (0) Para Assinar (0) Anexos (22)                             |                                      | 🖍 Criar Despacho     |
| 🖉 Anexar 🝵 Excluir nº 21 🛱 Substituir nº 21 🖉                        | > Tornar visível                     |                      |
|                                                                      | Filtrar anexos                       | Abrir todos          |
| 21 🕢 Ato 126/2013.                                                   | Osvaldo CI<br>Faria CI               | DS 24/01/2014 10:34  |
| 20 Ato 125/2013. Anexos não visíveis à outras unidades do TST        | Osvaldo CI<br>Faria CI               | DS 24/01/2014 10:34  |
| 19 🐠 Ato 124/2013.                                                   | Osvaldo CI<br>Faria CI               | DS 24/01/2014 10:31  |
| 18 Ato 123/2013                                                      | Osvaldo CI<br>Faria CI               | DS 24/01/2014 09:52  |
| 17 Despacho COFIN - Apropriação da Despesa em<br>NE.                 | Alessandra SF<br>Melo                | PLO 04/04/2013 14:30 |
|                                                                      | D                                    |                      |

Via de regra, somente o usuário que adicionou o anexo poderá excluir, desde que o processo não sofra movimentação. Caso o anexo sofra movimentação, o último anexo poderá ser substituído somente por quem o adicionou, somente se o processo estiver na unidade em que o documento foi anexado.

Caso o processo tenha sofrido movimentação e detectado algum erro no último documento anexado, o processo poderá ser retornado à unidade onde o documento foi anexado e o mesmo poderá ser substituído pelo mesmo usuário que realizou a ação de anexar o documento, mas o anexo não poderá ser excluído.

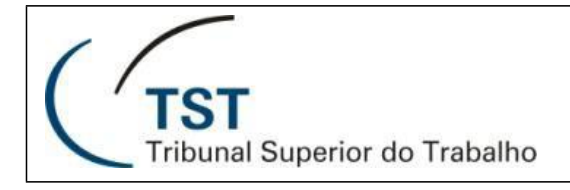

#### 19. Cadastrando Interessados a um Processo Administrativo

Após a criação de um processo, é possível incluir "Interessados" ao processo. Para isso devemos fazer como mostrado abaixo.

| Proc                   | esso 501124/2013-2 🖬                                                                                                    | ⊠ Não                                                |                                                  | Clique                         | para adicionar um | 1    |
|------------------------|----------------------------------------------------------------------------------------------------|------------------------------------------------------|--------------------------------------------------|--------------------------------|-------------------|------|
| Treina                 | amento e Prática Processua                                                                                                 | Aberto por:                                          | PATRICIA<br>ARAUJO D                             | DALLE MOL                      | LE DE<br>em       |      |
| Últir<br>Exibir<br>Min | Unidade Atual: CDS<br>Atribuído a: Osvaldo Fari<br>na tramitação: Escriturar - (<br>histórico<br>utas (1) Para Assinar (0) | Grupo Assunto:<br>Assunto:<br>Detalhamento:<br>Alter | Licitação<br>Cursos<br>Cursos de<br>rar dados do | 23<br>e Aperfeiçoa<br>processo | amento            | acho |
| Ø F                    | Anexar 🛱 Substituir nº 21                                                                                                  |                                                      | Filtrar ane                                      | KOS                            | Abrir tod         | os   |
| 21                     | Ato 126/2013.                                                                                                    |                                                      | Osvaldo<br>Faria                                 | CDS                            | 24/01/2014 10:3   | 4    |
| 20                     | Ato 125/2013.                                                                                                    |                                                      | Osvaldo<br>Faria                                 | CDS                            | 24/01/2014 10:3   | 4    |
| 19                     | Ato 124/2013.                                                                                                    |                                                      | Osvaldo<br>Faria                                 | CDS                            | 24/01/2014 10:3   | 1    |
| 18                     | Ato 123/2013                                                                                                    |                                                      | Osvaldo<br>Faria                                 | CDS                            | 24/01/2014 09:5   | 2    |
| 17                     | Despacho COFIN - Apropriação da<br>NE.                                                                                     | Despesa em                                           | Alessandra<br>Melo                               | SPLO                           | 04/04/2013 14:3   | 0    |
| 16                     | Despacho _emissão de empenho                                                                                               |                                                      | Danilla<br>Veloso                                | SCORP                          | 01/04/2013 19:4   | 1    |
| 15                     | desnacho segnes                                                                                                    |                                                      | Marli Souza                                      | SEGPES                         | 26/03/2013 20:1   | 3    |

Depois de selecionado conforme mostrado acima, será exibida uma nova janela que irá conter as informações do processo e as opções de inclusão de interessados ao processo. Basta escolher o tipo de interessado, escolher o interessado selecionar o botão "Adicionar". É permitido um total de até 5 interessados. Ao final da escolha de todos os interessados, selecione o botão "Salvar Alterações" que finalizará a operação de cadastro de interessados ao processo. Veja abaixo.

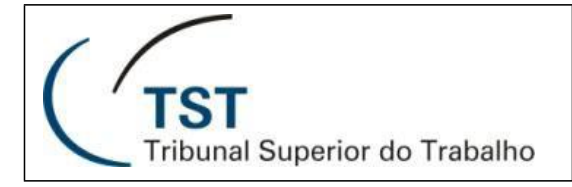

37

|                                                                                                    | 01124/2013                                                                                                    |                                                                                                    |  |  |
|----------------------------------------------------------------------------------------------------|----------------------------------------------------------------------------------------------------|----------------------------------------------------------------------------------------------------|--|--|
| Processo                                                                                                    |                                                                                                    |                                                                                                    |  |  |
| Appl 2014 Data: 27/01/2                                                                                                    | 14                                                                                                    |                                                                                                    |  |  |
| Ano: 2014 Data: 27/01/2014                                                                                                  |                                                                                                    |                                                                                                    |  |  |
| Objeto":<br>Trainamente a Drática Dracassual - Minuta de Pasurse de Revista                                                 |                                                                                                    |                                                                                                    |  |  |
|                                                                                                    |                                                                                                    |                                                                                                    |  |  |
| 937 caracteres restantes.                                                                                                   |                                                                                                    |                                                                                                    |  |  |
| Assunto                                                                                                    |                                                                                                    |                                                                                                    |  |  |
| Grupo Assuntos*:                                                                                                    | 4 - Licitação                                                                                                    | •                                                                                                    |  |  |
| Assunto*:                                                                                                    | 126 - Cursos                                                                                                    | · ·                                                                                                   |  |  |
| Detalhamento:                                                                                                    | 489 - Cursos de Aperfeicoa                                                                                                    | amento                                                                                                |  |  |
| Interessados o "Intere                                                                                                    | ar o "Tipo de Interessado" e<br>ssado"                                                                                                    | Interessados adicionados ao processo                                                                  |  |  |
| <ul> <li>Adicionar interessados i</li> </ul>                                                                                | 10 processo                                                                                                    |                                                                                                    |  |  |
|                                                                                                    |                                                                                                    |                                                                                                    |  |  |
|                                                                                                    |                                                                                                    | Interaccodes no Dresses                                                                               |  |  |
| Tipo:                                                                                                    |                                                                                                    | Interessados no Processo                                                                              |  |  |
| Tipo:<br>MAGISTRADO E SERVI                                                                                                 | DOR 🗸                                                                                                    | Interessados no Processo<br>C050521 - OSVALDO JOSE RIBEIRO DE FARIA                                   |  |  |
| Tipo:<br>MAGISTRADO E SERVI                                                                                                 | DOR                                                                                                    | Interessados no Processo<br>C050521 - OSVALDO JOSE RIBEIRO DE FARIA                                   |  |  |
| Tipo:<br>MAGISTRADO E SERVI<br>Interessado:<br>C032461 - NELSON Y,                                                          |                                                                                                    | Interessados no Processo<br>C050521 - OSVALDO JOSE RIBEIRO DE FARIA                                   |  |  |
| Tipo:<br>MAGISTRADO E SERVI<br>Interessado:<br>C032461 - NELSON Y,<br>Obs:                                                  |                                                                                                    | Interessados no Processo<br>C050521 - OSVALDO JOSE RIBEIRO DE FARIA<br>Botão para excluir interessado |  |  |
| Tipo:<br>MAGISTRADO E SERVI<br>Interessado:<br>C032461 - NELSON Y,<br>Obs:<br>O número máximo de J                          | DOR   SUJI MORI  nteressados é 5                                                                                                    | Interessados no Processo<br>C050521 - OSVALDO JOSE RIBEIRO DE FARIA<br>Botão para excluir interessado |  |  |
| Tipo:<br>MAGISTRADO E SERVI<br>Interessado:<br>C032461 - NELSON Y/<br>Obs:<br>O número máximo de                            | DOR                                                                                                    | Interessados no Processo<br>C050521 - OSVALDO JOSE RIBEIRO DE FARIA<br>Botão para excluir interessado |  |  |
| Tipo:<br>MAGISTRADO E SERVI<br>Interessado:<br>C032461 - NELSON Y<br>Obs:<br>O número máximo de                             | DOR   SUJI MORI  nteressados é 5  Adicionar                                                                                                    | Interessados no Processo<br>C050521 - OSVALDO JOSE RIBEIRO DE FARIA<br>Botão para excluir interessado |  |  |
| Tipo:<br>MAGISTRADO E SERVI<br>Interessado:<br>C032461 - NELSON Y<br>Obs:<br>O número máximo de<br>Botão para adicionar in  | DOR   ISUJI MORI  Iteressados é 5  Adicionar  Carlot Adicionar  Carlot Adicionar  Ca | Interessados no Processo<br>C050521 - OSVALDO JOSE RIBEIRO DE FARIA<br>Botão para excluir interessado |  |  |
| Tipo:<br>MAGISTRADO E SERVI<br>Interessado:<br>C032461 - NELSON Y,<br>Obs:<br>O número máximo de<br>Botão para adicionar in | DOR                                                                                                    | Interessados no Processo<br>C050521 - OSVALDO JOSE RIBEIRO DE FARIA<br>Botão para excluir interessado |  |  |

#### 20. Assinando Documentos

Para assinar documentos o usuário tem a opção de ir à área de notificação do sistema e verificar todos os chamados disponíveis para assinatura ou entrar diretamente no processo administrativo e selecionar a aba "Para Assinar". Veja imagens abaixo.

| Processo<br>Administrativo<br>Eletrônico                                                                                                    | Informe o número do processo                                                                                                    | -                                                                                |                                                                                                    | 🛃 🋕 Alan Viana (CDEP) 🗸                              |
|----------------------------------------------------------------------------------------------------|----------------------------------------------------------------------------------------------------|----------------------------------------------------------------------------------|----------------------------------------------------------------------------------------------------|------------------------------------------------------|
| D Novo Processo     ★ Arbolidos a min (3)     ★ Arbolidos a min (3)     ♥ Subunidades     CEFAST (0)     CDEP (26)     SCODE (2)     SCODE (10)                                                                                                    | Filtrar processos     Prassione Ctrl ou Shift para sele     So2040/2013 CDEP (Ana Sa)     Retirado de Guardado na Unidade - Aquís     So2039/2013 CDEP                | eção múltipla<br>19/12/2013<br>15:06<br>ição de telefones<br>19/12/2013<br>13:29 | ✓         ✓         Assinar         •         Devolver           ✓         502039/2013 - Doc. nº 1 (Tiago Bento)         23/01/2014           Para assinar         -         -         -           ✓         502040/2013 - Doc. nº 2 (Tiago Bento)         ©         -           ✓         502040/2013 - Doc. nº 2 (Tiago Bento)         ©         - | <sup>13127</sup><br><sup>14122</sup> a lista ao lado |
| Filtrar<br>Pressione Ctrl ou<br>502040/2013 [CDEP<br>Retirado de Guardado ni<br>502039/2013 [CDEP<br>Para dar cumprimenta                                                                                                    | processos<br>y Shift para seleção múltipla<br>(Ana Sa) 19(12/03)<br>s Unidade - Aquisição de telefones<br>19(12/03)<br>13.28<br>to despacho - Mais um processo de tes | Process<br>Mais um<br>Inter<br>Unic                                              | so 502039/2013-6  Ressado(s): ELETRONGEL dade Atual: CDEP Atribuído a: (Não atribuído)  Ressado (o): Dece descende 10/10/20                                                                                                    | Clique para adicionar um<br>lembrete                 |
| <ul> <li>502038/2013 CDEP<br/>Abertura de processo - E</li> <li>50002/2013 CDEP</li> <li>6002/2013 CDEP</li> <li>6002/2013 CDEP<td>este 2<br/>66:17<br/>fascu novamente<br/>jeto.</td><td>Ultima t<br/>Exibir hist<br/>Minuta</td><td>tramitação: Para dar cumprimento ao despacho - 19/12/20<br/>15:51<br/>tórico<br/>is (0) Para Assinar (1) Anexos (1)<br/>Upload  Assinar  Excluir</td><td>13<br/>✓ Criar Despacho<br/>Filtrar documentos</td></li></ul> | este 2<br>66:17<br>fascu novamente<br>jeto.                                                                                                    | Ultima t<br>Exibir hist<br>Minuta                                                | tramitação: Para dar cumprimento ao despacho - 19/12/20<br>15:51<br>tórico<br>is (0) Para Assinar (1) Anexos (1)<br>Upload  Assinar  Excluir                                                                                                    | 13<br>✓ Criar Despacho<br>Filtrar documentos         |
| 502002/2013 CDEP<br>Fornecedor Penalização<br>ronaldo amarelou bem ç                                                                                                    | enviar novissimo azul<br>rande para ver como fiica verde 3                                                                                                    | ✓ 1                                                                              | Para assinar Tiago Bento CDEP [                                                                                                    | minuta] 🕤 23/01/2014 13:27                           |

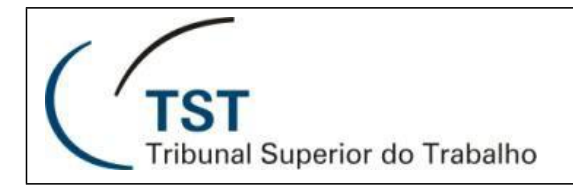

38

O usuário, ao selecionar a opção de assinar um ou mais documentos1, tem a possibilidade de assinar os documentos através de login/senha e por certificado digital.

Para assinar através de login/senha o usuário deverá selecionar a opção de assinar documentos, conforme já demonstrado acima e uma nova janela irá abrir e será solicitado o seu login e a senha (as mesmas utilizada para acessar o sistema) para que a ação de assinatura ocorra.

| Assinar documentos e anexar aos processos                                                                                                    | ×                |
|----------------------------------------------------------------------------------------------------|------------------|
| 2 documento(s) selecionado(s):<br>502039/2013 - Doc. nº 1 (Tiago Bento)<br>Para assinar                                                                                | 23/01/2014 13:27 |
| 502040/2013 - Doc. nº 2 (Tiago Bento)         aasdfgu         Informações de login/senha         Botão para assinar o documento         • Assinar com senha do sistema | 27/01/2014 14:22 |
| Usuário: C050906 Senha: •••••• Assinar                                                                                                    | Cancelar         |
| <ul> <li>Assinar com certificado digital</li> </ul>                                                                                                    |                  |

Após o usuário selecionar o botão "Assinar", o sistema irá processar a ação de assinatura dos documentos selecionados e ao final uma notificação será gerada pelo sistema, confirmando o fim da operação. Ao se consultar o documento assinado, uma tarja lateral é adicionada à cada página do documento informando que o documento foi assinado, através de login/senha, pelo usuário que executou a operação de assinatura e a data em que a assinatura aconteceu e os documentos são anexados ao processo.

| Processo<br>Administrativo |                                                     | Alan Viana (CDEP)                                                    |
|----------------------------|-----------------------------------------------------|----------------------------------------------------------------------|
| A Novo Processo            | Confirmação da operação de assinatura de documentos | Documento(s) salvo(s) com<br>sucesso. Assinado(s) por:<br>Alan Viana |
|                            |                                                     |                                                                      |

Para o caso do usuário que decidir utilizar o certificado digital, o mesmo deverá selecionar a opção de assinatura digital. Veja Abaixo.

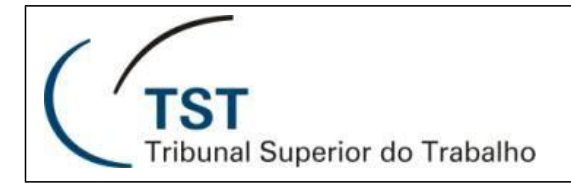

| Assinar documentos e anexar aos processos                                               | ×                |
|-----------------------------------------------------------------------------------------|------------------|
| 2 documento(s) selecionado(s):<br>502039/2013 - Doc. nº 1 (Tiago Bento)<br>Para assinar | 23/01/2014 13:27 |
| 502040/2013 - Doc. nº 2 (Tiago Bento)<br>aasdfgu                                        | 27/01/2014 14:22 |
| <ul> <li>Assinar com senha do sistema</li> </ul>                                        |                  |
| Opção de assinatura através de certificado digital Usuário: C050906 Senha: Assinar      | Cancelar         |
| <ul> <li>Assinar com certificado digital</li> </ul>                                     |                  |

Algumas confirmações podem ser solicitadas para executar o componente de assinatura através de certificado digital. Proceda conforme mostrado abaixo.

| Aviso - Segurança                                                                                                    |                |  |  |  |
|----------------------------------------------------------------------------------------------------|----------------|--|--|--|
| O Java encontrou componentes do aplicativo que<br>poderiam indicar um problema de segurança.                                      |                |  |  |  |
| Nome: oApplet<br>Bloquear a execução de componentes possivelmente não seguros? (recomendad<br>Mais informações<br>Selecione "Sim" | do)<br>Sim Não |  |  |  |
| O aplicativo contém código assinado e não assinado.<br>Contate o fornecedor do aplicativo para assegurar-se de que não tenha sido | ) violado.     |  |  |  |

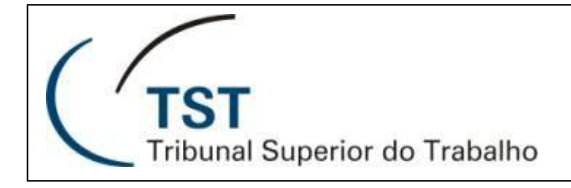

40

A seguinte tela será exibida.

| , | Assinar documentos e anexar a                                                     | os processos                                                                  | ×                |
|---|-----------------------------------------------------------------------------------|-------------------------------------------------------------------------------|------------------|
| 2 | 2 documento(s) selecionado(s):<br>502040/2013 - Doc. nº 1 (Alan V<br>Ato 123/2013 | liana)                                                                        | 28/01/2014 15:09 |
|   | 502040/2013 - Doc. nº 2 (Alan V<br>Ato 124/2013                                   | (iana)                                                                        | 28/01/2014 15:10 |
|   | <ul> <li>Assinar com senha do sistema</li> </ul>                                  |                                                                               |                  |
|   | ▼ Assinar com certificado digital                                                 | Botão de ação para assinar os<br>documentos através de certificado<br>digital |                  |
|   | <i>P</i>                                                                          | Assinar Cancelar                                                              |                  |

| Assinar doc                                                                                     | Introduzir PIN                                                                                                    | Senha do certificado digital 🛛 🗙 |
|-------------------------------------------------------------------------------------------------|----------------------------------------------------------------------------------------------------|----------------------------------|
| 2 documento<br>502040/2<br>Ato 124/20.<br>502040/2<br>Ato 123/20.<br>• Assinar d<br>• Assinar d | Para efetuar logon em "TST"<br>Introduzir PIN: ●●●●●<br>✓ O comprimento mínimo do PIN é 4 bytes<br>✓ O comprimento máximo do PIN é 15 bytes<br>OK Cancelar | 01/2014 13:08                    |
| ×                                                                                               | Assinar Cancela                                                                                                    | r                                |

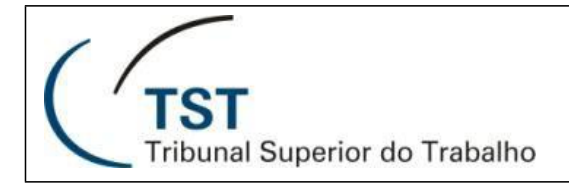

41

|          | Assinar documentos e anexar aos processos                                                                                                    | ×   | 1 |  |  |
|----------|----------------------------------------------------------------------------------------------------|-----|---|--|--|
| 30       | 2 documento(s) selecionado(s):         502040/2012 - Doc. n0.2 (4/30 1/2022)         29/01/2014 13           Ato 124/2013         Assinando e enviando registros         \$33 |     |   |  |  |
| S        | 502040/201       Aguardando a resposta do servidor       01/2014 13:07         Assinar cor       Assinar cor                                                                  |     | n |  |  |
| g.<br>:/ | Assinar Cancelar                                                                                                    | 112 |   |  |  |

Após o processamento da assinatura dos documentos, a janela, acima, fechará e será mostrada na lista de anexos os documentos assinados. Veja abaixo.

| Processo 5020<br>Aquisição de telefo              | Clique para adicionar um<br>Iembrete                           |                                                     |                                            |                    |
|---------------------------------------------------|----------------------------------------------------------------|-----------------------------------------------------|--------------------------------------------|--------------------|
| Interessado(s):<br>Unidade Atual:<br>Atribuído a: | C051270 - TIAGO FLOR BENTO<br>CDEP<br>Ana Sa 🐨                 | elecionada                                          |                                            |                    |
| Última tramitação:<br>Exibir histórico            | Retirado de Guardado na Unid<br>Obs.: Inserido automaticamento | lade - 20/12/2013 01:00<br>e pelo Sistema. Prazo de | )<br>Retorno atingido.<br>Documentos assin | ados               |
| Minutas (0) P                                     | ara Assinar (0) Anexos (30)                                    |                                                     | $\wedge$                                   | 🧨 Criar Despacho   |
| 🔊 Anexar 👼 Exc                                    | luir nº 30 🛱 Substituir nº 30                                  | 👁 Tornar visível                                    | Filtrar                                    | anexos Abrir todos |
| 30 🏼 🌒 Ato 1                                      | 24/2013                                                        | Alan Viana                                          | CDEP                                       | 29/01/2014 13:36   |
| 29 🐠 Ato 1                                        | 23/2013                                                        | Alan Viana                                          | CDEP                                       | 29/01/2014 13:35   |

## RESPONSÁVEIS PELA CONFECÇÃO

Seção de Análise e Projeto de Sistemas Administrativos - SEADM

## RESPONSÁVEL PELA PADRONIZAÇÃO E PUBLICAÇÃO

Seção de Aprimoramento em TI - SATI